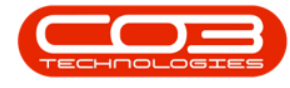

We are currently updating our site; thank you for your patience.

# SERVICE

# **CALLS - ASSIGNMENTS**

**Note** that there are changes to the Call Centre screens due to the Call Centre Performance Enhancements rolled out in part of the Extended Call Centre - Version Compatibility<sup>1</sup>. The functionality that is available to you may differ depending on the Call Centre mode configured and your user rights. For more information related to this, refer to the Call Centre Mode notes.

A **Call Assignment** is work that is given to a technician to do. This could be handled differently on the system depending on whether <u>Tech Connect</u> is used.

On Tech Connect, the Technician will see the list of assignments and <u>Accept</u> <u>the Assignment</u> when about to travel to the client. Work and resources can be logged as the technician performs the required job. He may need to <u>Reject</u> <u>the Assignment</u> if the client is not available or out of his logistical route.

The work can be Accepted on behalf of the Technician using the Force Accept option in the Call Assignments listing, or Rejected on behalf of the Technician.

If not using Tech Connect, work assignments are automatically accepted by the system. However, the current assignments can be viewed and additional assignments added. In the case of calls, one assignment is done at a time with another assignment following a prior resolution.

Ribbon Select Service > Calls

<sup>1</sup>BPO2 v2.5.1.3 or higher

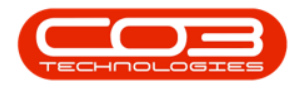

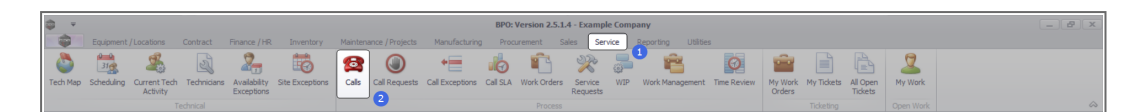

The Call Listing screen will be displayed.

|              | 🔏 Save Piter         | Start                       | e conpete no |                                                                                                    | · ·          |          |                                         |                                              |         |                                                                                                    |           |               |             |                             |        |
|--------------|----------------------|-----------------------------|--------------|----------------------------------------------------------------------------------------------------|--------------|----------|-----------------------------------------|----------------------------------------------|---------|----------------------------------------------------------------------------------------------------|-----------|---------------|-------------|-----------------------------|--------|
| d Onther     | Drag a column header | here to group by that colum | 1            | 30                                                                                                    |              | ropo a   |                                         |                                              |         |                                                                                                    |           |               |             |                             |        |
|              | CalReference         | CustomerName                | CalDate      | CalState                                                                                                    | Technician   | Call     | e Description                           |                                              | CalType | CallTypeDesc                                                                                                    | ErrorCode | ErrorCodeDesc | SeriaNo     | CtriLocationSubject         | Pripri |
|              | * 10:                | (0)                         | -            | -0:                                                                                                    | ·0:          | -0:      | 0:                                      |                                              | -0:     | 0:                                                                                                    | 0         | -0:           | 0           | (0)                         | -      |
| mation       | FE (N0001003         | Young Bectric               | 13(12/2022   | Awaiting Acceptance                                                                                                    | Arin Milton  | 10-0     | 10 Test account by                      | lances                                       | 68      | Change Request                                                                                                  |           |               | 107         |                             |        |
| Durban       | E CN0001002          | Samanthas Diner             | 12/12/2022   | Awaiting Acceptance                                                                                                    | Mary Thomas  | son 16:1 | 30 Test call for acc                    | punt balances manual.                        | DR      | Select Cal Type                                                                                                 |           |               | 19-12/1202  |                             |        |
| New          | E CN0001001          | Young Electric              | 29/11/2022   | UnAssigned                                                                                                    |              | 11:5     | 19 Order the same                       | pert twice receive with different batch num- | CR      | Change Request                                                                                                  |           |               | sin123      |                             |        |
| In Progress  | E CN0000995          | Hope Works (Pty) Ltd        | 31/10/2022   | UnAssigned                                                                                                    |              | 11:0     | 11 ForRentalContr                       | act                                          | NDR     | New Deal Rental                                                                                                 |           |               |             | BPO2 TEST 1                 |        |
| () Hold      | E CN0000992          | Top Vehicle Hire            | 25/10/2022   | Assating Acceptance                                                                                                    | Datiel Balor | wen 14:0 | 17 Loan machine fr                      | x temporary high volume printing requirement | STRY    | Service                                                                                                    |           |               | TOP 12140LD |                             |        |
| Correlate    | E CN0000991          | Apple Juice Inc             | 24/10/2022   | UnAssigned                                                                                                    |              | 16:3     | 15 Contract Closur                      | e - C00000054                                | DR      | Select Call Type                                                                                                |           |               |             |                             |        |
| O Al         | E CN0000989          | Derton / Technologies       | 13/06/2022   | UnAssigned                                                                                                    |              | 09:0     | 00 Call for Monday                      | elapse hours check                           | TEST    | Testing                                                                                                    |           |               | 2020-2222   |                             |        |
| Pretoria     | E CN0000988          | Young Electric              | 03/06/2022   | UnAssigned                                                                                                    |              | 05:0     | col Call looped 5 de                    | vs ago for time elapsed checks               | CR      | Change Request                                                                                                  | CONF      | Confouration  | sin123      |                             |        |
| O New        | FE CN0000987         | Young Flectric              | 05/06/2022   | Unissimed                                                                                                    |              | 05:0     | 00 Callinged 4 da                       | us and for elarge time checks                | LIPG    | Lingrade                                                                                                    |           |               | sin123      |                             |        |
| In Progress  | E monogens           | Young Electric              | 07/06/2022   | Unterimed                                                                                                    |              | 05-0     | Call boosed 3 da                        | us and for elarge time charlos               | DP.     | Select Cel Turse                                                                                                |           |               | ein 173     |                             |        |
| Hold         | E CN0000985          | Hope Works (Ptv) I M        | 10/06/2022   | Intesimed                                                                                                    |              | 16-0     | 13 Test future call                     | - fry planned time                           | LIPG    | Invade                                                                                                    |           |               | 20.08265    |                             |        |
| Pending      | FE CN0000584         | Hope Works (Pty) Ltd        | 08/06/2022   | Unissigned                                                                                                    |              | 05:1     | 00 Test elapsed bo                      | urs - 2 days prior                           | TEST    | Testion                                                                                                    |           |               | AT5000000   |                             |        |
| Complete     | E (N0000983          | Home Window (Phy) Ltd       | 09/06/2022   | Unterimed                                                                                                    |              | 05-0     | 31 Test alarmed to                      | a 2 - day min                                | TEST    | Testing                                                                                                    |           |               | 50132413545 |                             |        |
| O AI         | ER CN0000092         | Young Bactric               | 10/06/2022   | Unterimed                                                                                                    |              | 0610     | 25 Text alward by                       | and a support                                | TECT    | Tertion                                                                                                    |           |               | 60122       |                             |        |
| Cape Town    | E CN0000935          | Young Electric              | 19/11/2019   | Austing Acceptance                                                                                                    | Barca Du T   | NF 110   | 10 Test with site of                    | ananar amal antered                          | ADM     | Edministration                                                                                                  |           |               | 107         |                             |        |
| O New        | E 010000076          | Here Wede (Red) I M         | 19/11/2010   | Auxilian Acceptance                                                                                                    | Banco Du T   | 44 144-1 | 20 hast peoples of                      | ango ona ono co                              | ADM     | Administration                                                                                                  |           |               | 005011015   |                             |        |
| In mogress   | E CN0001977          | Hope Works (Phy) Ltd        | 19/11/2019   | Austice Acceptance                                                                                                    | Biarca Du T  | 41 1010  | 00 Test new call fo                     | r amail decretation in body                  | CD.     | Charge Request                                                                                                  |           |               | 095011015   |                             |        |
| O Bandion    | E CHOODOTT           | Mashanad Dumania            | 20/11/2010   | United by Pecceptanece                                                                                                    | Charles Do 1 | 08-0     | 00 Reletences I                         | Tables and Branchistory                      | CH.     | Coloring Coloring                                                                                               |           |               | 000010010   | Charless Canton, Milmont    |        |
| Complete     | E CN0000971          | Westwood Dynamic            | 22/11/2019   | University ed                                                                                                    |              | 09.0     | 00 Path@eMaiot - 1                      | atteore Ro Maisteore                         | CM .    | Crited and Maintenance                                                                                          |           |               |             | Checkers Centre - Hildrest  |        |
| O AL         |                      | Mana Mada (Nec) Ltd         | 16/11/2010   | United and                                                                                                    |              | 00.0     | 00 Tes Comment                          | al Tim Test                                  | -       | So reduced marries to real                                                                                      |           |               |             | Encours Control - Hild Car  |        |
| tioemfontein | E 04000365           | Proper Vicio (* (*)) Ciu    | 10/11/2019   | Universigned                                                                                                    |              | 08-0     | 00 THE - Commerci                       |                                              | PHOT PM | Education Maintenance                                                                                           |           |               | MEM 1724    | Poreschills Cerioe          |        |
| New          | E CHOODINGS          | Ureen rea supplies          | 16/11/2019   | University of                                                                                                    |              | 00:0     | 200 200 - 2 month                       | aervice                                      | 201     | Scheduled Maintenance                                                                                           |           |               | NEW 1234    | Charless Cashe - Ullerad    |        |
| In Progress  | E 04000367           | westwood bynamic            | 13/11/2019   | Univesigned                                                                                                    |              | 0810     | soo bablermant -                        | sabroon bin Mantesance                       | 274     | scieduled Maritenarice                                                                                          |           |               |             | checkes cente - Hildesc     |        |
| Hold         | E 04000966           | Westwood Dynamic            | 00/11/2019   | UnAssigned                                                                                                    |              | 00:0     | soo Bathormant - I                      | sathroom bin Maintenance                     | 399     | Scheduled Maintenance                                                                                           |           |               |             | Checkers Centre - Hildrest  |        |
| Pending      | E CNUCCUSOS          | westwood Dynamic            | 01/11/2019   | Universigned                                                                                                    |              | 08:0     | too bathormant -                        | sabroon on mantenance                        | 324     | Scheduled Mantenance                                                                                            |           |               |             | Cheblers Centre - Hildrest  |        |
| Complete     | E 010000964          | Hack PC - LT Shop           | 26/10/2019   | UnAssigned                                                                                                    |              | 0810     | 100 2MS - 2 month 9                     | iervice                                      | 5P1     | Scheduled Maintenance                                                                                           |           |               | 14/807      | distant distant and so a    |        |
| O AI         | E CH0000963          | Westwood Dynamic            |              | Universigned                                                                                                    |              | 08:0     | ou cationMant - I                       | astricom bin Mantenance                      | 200     | Scheduled Haintenance                                                                                           |           |               | 10.00000    | uneoxers centre - Hildrest  |        |
|              | B 04000962           | Hope works (PTy) Ltd        | 19/10/2019   | unvesigned                                                                                                    |              | 03:0     | 245 - 2 month s                         | le vice                                      | 214     | screaueu maritenance                                                                                            |           |               | 18-30200    |                             |        |
|              | E 0v0000961          | nope works (Pty) Ltd        | 18/10/2019   | Universigned                                                                                                    |              | 03:0     | to ner - Commerci                       | ai ner rest                                  | 001     | Instaliation                                                                                                    |           |               |             | Forest mis Centre           |        |
|              | B 040000960          | westwood Dynamic            | 18/10/2019   | unvasigned                                                                                                    |              | 08:0     | outerMant -                             | satreom on mantenance                        | 201     | Scheduled Mantenance                                                                                            |           |               |             | cheolers centre - Hildrest  |        |
|              | E UN0000959          | westwood Uynamic            | 11/10/2019   | unassigned                                                                                                    |              | 08:0     | sathBinMaint - I                        | sathroom bin Maintenance                     | 514     | scheduled Maintenance                                                                                           |           |               |             | Uneokers Centre - Hillorest |        |
|              | B UN0000958          | westwood Dynamic            | 04/10/2019   | Universigned                                                                                                    |              | 05:0     | oeth6inNeint - I                        | sathroom bin maintenance                     | 200     | Scheduled Haintenance                                                                                           |           |               |             | uneovers centre - Hildrest  |        |
|              | E UN0000957          | Westwood Dynamic            | 2//09/2019   | UnAssigned                                                                                                    |              | 08:0     | sou sathBinMaint - I                    | sathroom bin Maintenance                     | 574     | Scheduled Maintenance                                                                                           |           |               |             | Uneovers Centre - Hildrest  |        |
|              | E CN0000956          | westwood Dynamic            | 20/09/2019   | unAssigned                                                                                                    |              | 03:0     | ou BathBinMaint - I                     | sathroom on Maintenance                      | 54      | scheduled Maintenance                                                                                           |           |               |             | uneoxers Centre - Hildrest  |        |
|              | EE CN0000955         | Hope Works (Pty) Ltd        | 18/09/2019   | UnAssigned                                                                                                    |              | 03:0     | ter - Commerci                          | al Tier Test                                 | 1961    | Installation                                                                                                    |           |               |             | Porest Hills Centre         |        |
|              | E CN0000954          | Green Tea Supplies          | 17/09/2019   | UnAssigned                                                                                                    |              | 03:0     | :00 2MS - 2 month :                     | service                                      | SM      | Scheduled Maintenance                                                                                           |           |               | NEW 1234    |                             |        |
|              | Carab 200            | Westerned Reserves          | 12/20/2010   | Contraction of the Contraction of the Contraction o |              |          | and and and and and and and and and and | 1.16                                         |         | And a state of the second second second second second second second second second second second second second s |           |               |             | Personal Products           |        |

• The Calls are listed by **Site** and will display calls for the first Site listed.

| Image: Section of the section of the sectio                                                                                                    | Anapase - Anapase - Anapase - Anapase - Pritter Wark - Wark - War | Clase Complete +  Clase Complete +  Complete -  Complete +  Complete +  Comple                                                                                                    | Arening Reiss     Arening Reiss     Caliblase     Caliblase     Ca       | Prit Rego     Prit Rego     Prit Reg     Prit Reg     Prit Reg | CalTime<br>-0:<br>50:09:10<br>86:83:00<br>11:29:19<br>11:29:19<br>50:50:10<br>09:00:00<br>09:00:00<br>06:00:00<br>56:00:13<br>06:00:23<br>06:00:23                                                                                                    | Perception  P  Test score transmission  Test score transmission  Test                                                                                                    | CalType<br>40:<br>CR<br>DR<br>CR<br>SDR<br>SDR<br>DR<br>TEST<br>CR<br>LPG<br>DR<br>LPG<br>DR<br>LPG<br>TEST<br>TEST | Cull spokes<br>Cull spokes<br>Cull Surge Regard<br>Series Call Trans<br>Ouropa Regard<br>Series Call Trans<br>Series Call Trans<br>Series Cal | EnorCode<br>+@:<br>CONP | ErrorCodeDesc<br>+B:<br>Configuration | Serialho<br>de<br>107<br>19-22/2022<br>wn123<br>709122400,D<br>2020-2222<br>wn123<br>wn123<br>2049055<br>47000000                           | Ctrisosteriskyet                         | Priority |
|----------------------------------------------------------------------------------------------------|----------------------------------------------------------------------------------------------------|----------------------------------------------------------------------------------------------------|----------------------------------------------------------------------------------------------------|----------------------------------------------------------------------------------------------------|----------------------------------------------------------------------------------------------------|----------------------------------------------------------------------------------------------------|----------------------------------------------------------------------------------------------------|----------------------------------------------------------------------------------------------------|-------------------------|---------------------------------------|----------------------------------------------------------------------------------------------------|------------------------------------------|----------|
| Prod         Prod         Prod         Prod           Control         Image: Control         Image: Control         Image: Control         Image: Control           Image: Control         Image: Control         Image: Control         Image: Control         Image: Control           Image: Control         Image: Control         Image: Control         Image: Control         Image: Control           Image: Control         Image: Control         Image: Control         Image: Control         Image: Control           Image: Control         Image: Control         Image: Control         Image: Control         Image: Control           Image: Control         Image: Control         Image: Control         Image: Control         Image: Control           Image: Control         Image: Control         Image: Control         Image: Control         Image: Control           Image: Control         Image: Control         Image: Control         Image: Control         Image: Control           Image: Control         Image: Control         Image: Control         Image: Control         Image: Control           Image: Control         Image: Control         Image: Control         Image: Control         Image: Control           Image: Control         Image: Control         Image: Contro         Image: Control         Image:                                                                                                    | Automatical Series         Sector Series           40                                                                                                    | Column<br>Calibust<br>Calibust | Calistane Calistane Calist | Technician<br>C: Arin Milon<br>c: Arin Milon<br>c: Arin Milon<br>c: Deniel Belgowen                                                                                                    | CalTime<br>40:<br>50:09:10<br>10:29:10<br>10:29:11<br>10:20:11<br>10:20:11<br>10:00:00<br>06:00:00<br>06:00<br>06:00<br>06:00<br>06:00<br>05:00<br>05:              | Persentation Personal calveres Foreination Calveres Foreination Foreination Foreinatio Foreination Fo                                                                                                    | CallType<br>40:<br>CR<br>DR<br>CR<br>SRV<br>DR<br>SRV<br>DR<br>TEST<br>CR<br>UPG<br>DR<br>LIPG<br>TEST<br>TEST      | Call'ypeDesc<br>Gl<br>Chunge Repuest<br>Select Call Type<br>Chunge Repuest<br>Select Call Type<br>Tetrop<br>Chunge Repuest<br>Chunge Repuest<br>Select Call Type<br>Select Call Type<br>Select Call Type<br>Select Call Type<br>Tetrop<br>Tetrop<br>Tetrop                                                                                                    | ErrorCode               | ErrorCodeDesc<br>4D:<br>Configuration | SerialNo<br>40:<br>107<br>19-12/1202<br>iin 123<br>TOP12340LD<br>2020-2222<br>iin123<br>sin123<br>sin123<br>sin123<br>20-08765<br>ATT000000 | CtriLocatoris/byect                      | Priority |
| Image: Section of the section of the sectio                                                                                                    | cc         Cutation Hame           4D:         4D:           4D:         4D:           4D:         Young Bestric           100         Basen Hose Diese           101         Young Bestric           102         Basen Hose Diese           103         Young Bestric           103         Apple Javaie Inte           104         Apple Javaie Inte           104         Apple Javaie Inte           104         Apple Javaie Inte           104         Apple Javaie Inte           104         Apple Javaie Inte           104         Apple Javaie Inte           104         Apple Javaie Inte           104         Apple Javaie Inte           104         Apple Javaie Inte           104         Apple Javaie Inte           104         Apple Javaie Inte           104         Apple Javaie Inte           105         Hope Works (Ptr)           104         Apple Jestric           105         Young Bestric                                                                                                    | C calibate     c calibate     c                                                                                                    | Califata<br>Colifata<br>Colifata<br>Amating Acceptanc<br>Inskarpad<br>Unkarpad<br>Unkarped<br>Unkarped<br>Unkarped<br>Unkarped<br>Unkarped<br>Unkarped<br>Unkarped<br>Unkarped<br>Unkarped<br>Unkarped<br>Amating Acceptanc                                                                                                    | Technican<br>C: Arin Milon<br>a: Arin Milon<br>a: Mary Thompson                                                                                                    | Calline<br>Q:<br>10:09:10<br>10:20:10<br>11:20:10<br>11:20:10<br>11:20:10<br>11:20:10<br>00:00:00<br>00:00:00<br>00:00<br>00:00:00<br>00:00:00<br>00:00:00<br>00:00<br>00:00 | Description                                                                                                    | CalType<br>40:<br>CR<br>DR<br>CR<br>CR<br>CR<br>SURV<br>DR<br>DR<br>UPG<br>TEST<br>TEST<br>TEST                     | Call'pychose<br>-Q-<br>Cange Request<br>Belet Call Type<br>Change Request<br>New Deal Rental<br>Service<br>Service<br>Service<br>Service<br>Change Request<br>Lippade<br>Select Call Type<br>Lippade<br>Select Call Type<br>Lippade<br>Select Call Type<br>Lippade<br>Select Call Type<br>Lippade<br>Select Call Type<br>Lippade<br>Select Call Type<br>Lippade<br>Select Call Type<br>Lippade                                                                                                    | CONF                    | ErrorCodeDesc<br>4D:<br>Configuration | SerialNo<br>@<br>107<br>19-12/1202<br>in 123<br>TOP12340LD<br>2020-2222<br>in 123<br>sin 123<br>sin 123<br>sin 123<br>20-08765<br>ATT000000 | Ctriscaterskiljest<br>(D)<br>BP02 TEST 1 | Priority |
| Image         Image         Image         Image           Image         Image         Ima                                                                                                    |                                                                                                    |                                                                                                    | OF:     Awating Acceptance     Awating Acceptance     Linkasigned     Unkasigned     Unkasigned     Unkasigned     Unkasigned     Unkasigned     Unkasigned     Unkasigned     Unkasigned     Unkasigned     Unkasigned     Unkasigned     Unkasigned                                                                                                    | OF     OF     Anny Thompson     Many Thompson     Deniel Balgowen                                                                                                    | •0:           10:09:10           16:18:00           11:29:19           11:01:11           14:09:17           16:38:15           09:00:00           06:00:00           06:00:13           06:00:31           06:00:35                                                                                                    | Test source that were the source of measure.     Test source that were the source of measure.     Test source that were the source of measure of the source of measure of the source of measure of the source of the source o                                                                                                    | -Q:<br>CR<br>DR<br>CR<br>CR<br>SURV<br>DR<br>TEST<br>CR<br>UPG<br>UPG<br>TEST<br>TEST                               | O     Compa Result     Select Call Type     Change Result     Service     Select Call Type     Change Result     Service     Select Call Type     Testrop     Change Result     Loppade     Select Call Type     Testrop     Testrop                                                                                                    | -0:                     | -D-                                   | -0:<br>107<br>19-12/1202<br>in 123<br>TOP12340LD<br>2020-2222<br>in 123<br>sin 123<br>sin 123<br>20.48765<br>AT5000000                      | IO<br>BPO2 TEST 1                        |          |
| Interface         III         Observation         III         Observation           Image: State of the state of the state of th                                                                                                    | 003         Young Bectric           002         Samanthes Dimer           0021         Young Bectric           0036         Young Bectric           0046         Person / Technolo           005         Young Bectric           0047         Young Bectric           0047         Young Bectric           0048         Young Bectric           0049         Hope Works (Pty)           0041         Hope Works (Pty)           0043         Young Bectric           0043         Hope Works (Pty)           0043         Young Bectric                                                                                                    | - 13/12/2023<br>- 23/13/023<br>- 31/13/023<br>- 31/13/023<br>- 31/13/023<br>- 31/13/023<br>- 03/06/2023<br>- 03/06/202<br>- 03/06/202<br>- 03/06/202<br>- 03/06/202<br>- 03/06/202<br>- 03/06/202                                                                                                    | Amating Acception:<br>Amating Acception:<br>UnAssigned<br>UnAssigned<br>UnAssigned<br>UnAssigned<br>UnAssigned<br>UnAssigned<br>UnAssigned<br>UnAssigned<br>UnAssigned<br>UnAssigned<br>UnAssigned<br>UnAssigned<br>UnAssigned<br>UnAssigned<br>UnAssigned<br>UnAssigned     UnAssigned                                                                                                    | e: Arin Millon<br>20 Mary Thompson<br>21 Daniel Balgowen                                                                                                    | 10:09:10<br>11:29:19<br>11:01:11<br>14:09:17<br>15:03:15<br>09:00:00<br>05:00:00<br>05:00:00<br>16:09:13<br>06:10:00<br>06:00:31<br>06:00:35                                                                                                    | Test source tableous<br>Test call for excess tableous resource.<br>Code for ear gart two review with different labels non-<br>individual calls.<br>Code for the second source and the second source<br>Code labels for the second source and<br>Code labels of the second source and<br>Code labels of the second source                                             | CR<br>DR<br>CR<br>SERV<br>DR<br>TEST<br>CR<br>UPG<br>UPG<br>TEST<br>TEST                                            | Change Request<br>Belefic Call Type<br>Change Request<br>New Deal Rental<br>Service<br>Select Call Type<br>Testrop<br>Change Request<br>Lipprade<br>Select Call Type<br>Lipprade<br>Testrop<br>Testrop<br>Testrop                                                                                                    | CONF                    | Configuration                         | 107<br>19-12/1202<br>iii:123<br>TOP12340LD<br>2020-2222<br>iii:123<br>iii:123<br>iii:123<br>20:08765<br>AT5000000                           | BPO2 TEST 1                              |          |
| Oran         Construction           Oran         Construction           Oran         Construction<                                                                                                    | 2022         Samanthao Biner           2031         Yaung Blechic           2031         Yaung Blechic           2032         Top Vehicle Hire           2032         Top Vehicle Hire           2033         Apple Jaine Jine           2039         Derthon / Technolog           2035         Young Blechic           2035         Hope Works (Pry)           2035         Hope Works (Pry)           2035         Hope Works (Pry)           2035         Young Blechic           2037         Appe Works (Pry)           2035         Hope Works (Pry)           2036         Young Blechic                                                                                                    | i         12/12/2022           -         29/11/1022           -         29/10/2022           -         28/10/2022           -         28/10/2022           -         06/06/2022           -         06/06/2022           -         06/06/2022           -         06/06/2022           -         06/06/2022           -         06/06/2022           -         06/06/2022           -         06/06/2022           -         06/06/2022           -         06/06/2022           -         06/06/2022           -         10/06/2022           -         10/06/2022           -         10/06/2022                                                                                                    | Awating Acceptance<br>UnAssigned<br>UnAssigned<br>UnAssigned<br>UnAssigned<br>UnAssigned<br>UnAssigned<br>UnAssigned<br>UnAssigned<br>UnAssigned<br>UnAssigned<br>Amating Acceptance                                                                                                    | e Mary Thompson                                                                                                    | 16:18:30           11:29:19           11:01:11           14:09:17           16:38:15           09:00:00           06:00:00           06:00:00           06:00:00           06:00:00           06:00:00           06:00:00           06:00:00           06:00:00           06:00:00           06:00:00           06:00:00           06:00:00           06:00:00                                                                                                    | Test all resource lancers result.<br>Order the same part to resolve that filters that the numerical test of the same part to the temporary high values particip reparaments<br>Constant collection (Temporary high values) particip reparaments<br>Constant Coll Langest 4 days and the test development<br>Coll Langest 4 days and the test development<br>Coll Langest 4 days and the test development<br>Coll Langest 4 days and the development<br>Test development 1 days from<br>Test development 1 days from test test test 1 days from<br>Test development 1 days from<br>Test development 1 days from<br>Test                               | DR<br>CR<br>NDR<br>SERV<br>DR<br>TEST<br>CR<br>UPG<br>TEST<br>TEST                                                  | Select Call Type<br>Change Request<br>New Deal Rental<br>Service<br>Select Call Type<br>Testing<br>Change Request<br>Lograde<br>Select Call Type<br>Lograde<br>Testing<br>Testing<br>Testing                                                                                                    | CONF                    | Configuration                         | 19-12/1202<br>iin123<br>TOP12340LD<br>2020-2222<br>iin123<br>iin123<br>iin123<br>20.48765                                                   | BPO2 TEST 1                              |          |
| Image: Section 1         Image: Section 2         Image: Section 2           Image: Section 2         Image: Section 2         Image: Section 2           Image: Section 2         Image: Section 2         Image: Section 2 <td>2011         Young Bectric           9955         Top Vehicle Hre           9972         Top Vehicle Hre           8099         Derton / Technolo           8099         Derton / Technolo           8097         Young Bectric           8087         Young Bectric           8085         Hope Winks (Phy)           8085         Hope Winks (Phy)           809         Hope Winks (Phy)           801         Hope Winks (Phy)           802         Young Bectric</td> <td></td> <td>Unkaspned     Unkaspned     Unkaspned     Anstring Acceptanc     Unkaspned     Unkaspned     Unkaspned     Unkaspned     Unkaspned     Unkaspned     Unkaspned     Unkaspned     Unkaspned     Unkaspned     Unkaspned</td> <td>e Daniel Balgowen</td> <td>11:29:19<br/>11:01:11<br/>14:09:17<br/>16:38:15<br/>09:00:00<br/>06:00:00<br/>06:00:00<br/>16:09:13<br/>06:10:00<br/>06:08:31<br/>06:00:35</td> <td>Clock the same part two revolve will different hash non-<br/>involventationnus.<br/>Usan notice for improver high viceous pertug requestered<br/>Topical Classer - Observe hash notice<br/>Clafflagged Starse split freidenet text choise<br/>Clafflagged Starse split freidenet text choise<br/>Clafflagged Starse split freidenet text choise<br/>Clafflagged Starse split freidenet text choise<br/>Clafflagged Starse split freidenet text<br/>Clafflagged Starse split freidenet text<br/>Claffla</td> <td>CR<br/>NDR<br/>SERV<br/>DR<br/>TEST<br/>CR<br/>UPG<br/>DR<br/>UPG<br/>TEST<br/>TEST</td> <td>Charge Request<br/>New Deal Rental<br/>Service<br/>Select Call Type<br/>Testing<br/>Charge Request<br/>Upgrade<br/>Select Call Type<br/>Upgrade<br/>Testing<br/>Testing</td> <td>CONF</td> <td>Configuration</td> <td>iin 123<br/>TOP 123-40LD<br/>2020-2222<br/>iin 123<br/>iin 123<br/>iin 123<br/>iin 123<br/>20-48765<br/>AT5000000</td> <td>BPO2 TEST 1</td> <td></td> | 2011         Young Bectric           9955         Top Vehicle Hre           9972         Top Vehicle Hre           8099         Derton / Technolo           8099         Derton / Technolo           8097         Young Bectric           8087         Young Bectric           8085         Hope Winks (Phy)           8085         Hope Winks (Phy)           809         Hope Winks (Phy)           801         Hope Winks (Phy)           802         Young Bectric                                                                                                    |                                                                                                    | Unkaspned     Unkaspned     Unkaspned     Anstring Acceptanc     Unkaspned     Unkaspned     Unkaspned     Unkaspned     Unkaspned     Unkaspned     Unkaspned     Unkaspned     Unkaspned     Unkaspned     Unkaspned                                                                                                    | e Daniel Balgowen                                                                                                    | 11:29:19<br>11:01:11<br>14:09:17<br>16:38:15<br>09:00:00<br>06:00:00<br>06:00:00<br>16:09:13<br>06:10:00<br>06:08:31<br>06:00:35                                                                                                    | Clock the same part two revolve will different hash non-<br>involventationnus.<br>Usan notice for improver high viceous pertug requestered<br>Topical Classer - Observe hash notice<br>Clafflagged Starse split freidenet text choise<br>Clafflagged Starse split freidenet text choise<br>Clafflagged Starse split freidenet text choise<br>Clafflagged Starse split freidenet text choise<br>Clafflagged Starse split freidenet text<br>Clafflagged Starse split freidenet text<br>Claffla | CR<br>NDR<br>SERV<br>DR<br>TEST<br>CR<br>UPG<br>DR<br>UPG<br>TEST<br>TEST                                           | Charge Request<br>New Deal Rental<br>Service<br>Select Call Type<br>Testing<br>Charge Request<br>Upgrade<br>Select Call Type<br>Upgrade<br>Testing<br>Testing                                                                                                    | CONF                    | Configuration                         | iin 123<br>TOP 123-40LD<br>2020-2222<br>iin 123<br>iin 123<br>iin 123<br>iin 123<br>20-48765<br>AT5000000                                   | BPO2 TEST 1                              |          |
| 0         0         0         0         0         0         0         0         0         0         0         0         0         0         0         0         0         0         0         0         0         0         0         0         0         0         0         0         0         0         0         0         0         0         0         0         0         0         0         0         0         0         0         0         0         0         0         0         0         0         0         0         0         0         0         0         0         0         0         0         0         0         0         0         0         0         0         0         0         0         0         0         0         0         0         0         0         0         0         0         0         0         0         0         0         0         0         0         0         0         0         0         0         0         0         0         0         0         0         0         0         0         0         0         0         0         0                                                                                                            | Hope Works (Ptr)           995         Top Vehicle Hire           997         Top Vehicle Hire           998         Derton / Technolo           999         Derton / Technolo           997         Young Electric           187         Young Electric           1885         Hope Works (Ptr)           1894         Hope Works (Ptr)           1814         Hope Works (Ptr)           1825         Young Electric                                                                                                    |                                                                                                    | UnAssigned     Awaiting Acceptance     UnAssigned     UnAssigned     UnAssigned     UnAssigned     UnAssigned     UnAssigned     UnAssigned     UnAssigned     UnAssigned     UnAssigned     UnAssigned     UnAssigned                                                                                                    | ce Daniel Balgowen                                                                                                    | 11:01:11<br>14:09:17<br>16:38:15<br>09:00:00<br>06:00:00<br>06:00:00<br>16:09:13<br>06:10:00<br>06:08:31<br>06:00:35                                                                                                    | Foldertal/Context Cost notice for Exposure of the violate printing requirement Context Charge - C00000014 Cost for Nondry - dope hours clock Cost Bogot - dama and for there eleved clocks Cost Bogot - dama and for the eleved clocks Cost Bogot - dama and for elevent for the clocks Cost Cost - dama and the elevent Cost - dama and the elevent Cost - dama and the elev                                                                                                    | NDR<br>SERV<br>DR<br>TEST<br>CR<br>UPG<br>DR<br>UPG<br>TEST<br>TEST                                                 | New Deal Rental<br>Service<br>Select Call Type<br>Testing<br>Change Request<br>Upgrade<br>Select Call Type<br>Upgrade<br>Testing<br>Testing                                                                                                    | CONF                    | Configuration                         | TOP 12340LD<br>2020-2222<br>ein 123<br>ein 123<br>ein 123<br>20-98765<br>AT5000000                                                          | BPO2 TEST 1                              |          |
| Oracle         I         CONSTR           Oracle         I         CONSTR           Oracle         I         CO                                                                                                    | 2922         Top Yehide Hire           891         Apple Juice Bit           893         Dentin / Technolo           884         Young Bectric           895         Young Bectric           806         Young Bectric           807         Hope Works (Phy)           808         Hope Works (Phy)           804         Hope Works (Phy)           805         Young Bectric                                                                                                    | 25/10/2022<br>                                                                                                    | Awating Acceptance<br>UnAssigned<br>UnAssigned<br>UnAssigned<br>UnAssigned<br>UnAssigned<br>UnAssigned<br>UnAssigned<br>UnAssigned<br>Awating Acceptance                                                                                                    | ce Daniel Balgowen                                                                                                    | 14:09:17<br>15:38:15<br>09:00:00<br>05:00:00<br>06:00:00<br>16:09:13<br>06:10:00<br>06:03:31<br>06:00:35                                                                                                    | Law notice for tengors : typi value printing requested<br>Gell for Moday eleve hour clock<br>Call logid Stays por for excepted Anthr<br>Call logid Stays por for excepted Anthr<br>Call logid Stays por for eleven time clocks<br>Call logid Stays por for eleven time clocks<br>Call logid Stays por for eleven time clocks<br>Call logid Stays por for eleven time clocks<br>Call logid Stays por for<br>test funce call. For stays the<br>Test eleven time - 2. dogs por<br>Test eleven time - 2. dogs por                                                                                                    | SERV<br>DR<br>TEST<br>CR<br>UPG<br>DR<br>UPG<br>TEST<br>TEST                                                        | Service<br>Select Call Type<br>Testing<br>Change Request<br>Upgrade<br>Select Call Type<br>Upgrade<br>Testing<br>Testing                                                                                                    | CONF                    | Configuration                         | TOP 12340LD<br>2020-2222<br>sin 123<br>sin 123<br>sin 123<br>20-98765<br>AT5000000                                                          |                                          |          |
| O construit         Terminal           O dati         E 000000           O dati         E 000000           O train         E 000000           O train         E 0000000           O train         E 0000000           O train         E 0000000           O train         E 000000000000000000000000000000000000                                                                                                    | Apple Juice Inc.           899         Derton / Technolo           899         Derton / Technolo           808         Young Electric           807         Young Electric           808         Young Electric           808         Hope Works (Pty)           804         Hope Works (Pty)           805         Young Electric                                                                                                    |                                                                                                    | Linkssigned<br>Unikssigned<br>Unikssigned<br>Unikssigned<br>Unikssigned<br>Unikssigned<br>Unikssigned<br>Unikssigned<br>Austing Accelator                                                                                                    |                                                                                                    | 16:38:15           09:00:00           06:00:00           06:00:00           16:09:13           06:10:00           06:03:10           06:00:35                                                                                                    | Contract Clause - CO000014<br>Call for Monday elgade hours dheck<br>Call logoed 3 way may fire three elganed dhecks<br>Call logoed 4 way may fire three time dhecks<br>Call logoed 4 way may fire elabore that dhecks<br>Call logoed 1 way may fire elabore that dhecks<br>Call logoed 1 way and give fire allow that dhecks<br>Call logoed 1 way and give fire allow that dhecks<br>Test future 1 way and the second that<br>Test elabored time 2 - day prior                                                                                                    | DR<br>TEST<br>CR<br>UPG<br>DR<br>UPG<br>TEST<br>TEST                                                                | Select Call Type<br>Testing<br>Change Request<br>Upgrade<br>Select Call Type<br>Upgrade<br>Testing<br>Testing                                                                                                    | CONF                    | Configuration                         | 2020-2222<br>sin123<br>sin123<br>sin123<br>20-08765<br>AT5000000                                                                            |                                          |          |
| At #***         Control           Attract         Control           Attract         Control                                                                                                    | B9         Derton / Technolo           88         Young Electric           887         Young Electric           886         Young Electric           886         Hope Works (Pty)           887         Hope Works (Pty)           883         Hope Works (Pty)           883         Hope Works (Pty)           883         Hope Works (Pty)                                                                                                    | es 13/06/2022<br>                                                                                                    | UnAssigned UnAssigned UnAssigned UnAssigned UnAssigned UnAssigned UnAssigned UnAssigned UnAssigned Assigned Assigned                                                                                                    |                                                                                                    | 09:00:00<br>06:00:00<br>06:00:00<br>06:00:00<br>16:09:13<br>06:10:00<br>06:08:31<br>06:00:35                                                                                                    | Call for Monday elapse hours sheek<br>Call logged 5 days ago for these weaked thesis<br>Call logged 4 days ago for elapse the checks<br>Call logged 4 days ago for elapse time checks<br>Call logged 3 days ago for elapse time checks<br>Test funct call – for elapsed time<br>Test elapsed hours - 2 days prior<br>Test elapsed hours - 2 days prior                                                                                                    | TEST<br>CR<br>UPG<br>DR<br>UPG<br>TEST<br>TEST                                                                      | Testing<br>Change Request<br>Upgrade<br>Select Call Type<br>Upgrade<br>Testing<br>Testing                                                                                                    | CONF                    | Configuration                         | 2020-2222<br>sin123<br>sin123<br>sin123<br>20-98765<br>AT5000000                                                                            |                                          |          |
| Termine         0           De Interni         0           De Interni         0                                                                                                    | Xiang Bectric           Xiang Bectric           Xiang Bectric           Xiang Bectric           Xiang Bectric           Xiang Bectric           Xiang Bectric           Xiang Bectric           Xiang Bectric           Xiang Bectric           Xiang Bectric           Xiang Bectric           Xiang Bectric           Xiang Bectric                                                                                                    | 03/06/2022<br>06/06/2022<br>07/06/2022<br>07/06/2022<br>08/06/2022<br>09/06/2022<br>10/06/2022<br>10/06/2022                                                                                                    | UnAssyned<br>UnAssyned<br>UnAssyned<br>UnAssyned<br>UnAssyned<br>UnAssyned<br>UnAssyned<br>Amsting Accellanc                                                                                                    |                                                                                                    | 05:00:00<br>05:00:00<br>56:09:13<br>05:10:00<br>05:08:31<br>05:00:35                                                                                                    | Call logged 5 days ago for time elapsed checks<br>Call logged 4 days ago for elapse time checks<br>Call logged 3 days ago for elapses time checks<br>Test charts at a for elapsed time<br>Test elapsed tows - 2 days prior<br>Test elapsed time 2 - days prior                                                                                                    | CR<br>UPG<br>DR<br>UPG<br>TEST<br>TEST                                                                              | Change Request<br>Upgrade<br>Select Cell Type<br>Upgrade<br>Testing<br>Testing                                                                                                    | CONF                    | Configuration                         | sin123<br>sin123<br>sin123<br>20-98765<br>AT5000000                                                                                         |                                          |          |
| Ore         Construction           Ore         Construction                                                                                                    | Young Bectric           106         Young Bectric           1085         Hope Works (Pty)           1844         Hope Works (Pty)           1853         Hope Works (Pty)           1864         Young Bectric                                                                                                    | 06/06/2022<br>07/06/2022<br>.nd 10/06/2022<br>.nd 08/06/2022<br>.nd 09/06/2022<br>.nd 09/06/2022<br>10/06/2022                                                                                                    | UnAssigned<br>UnAssigned<br>UnAssigned<br>UnAssigned<br>UnAssigned<br>UnAssigned<br>Ameting Acceptanc                                                                                                    |                                                                                                    | 06:00:00<br>06:00:00<br>26:09:13<br>06:10:00<br>06:08:31<br>06:00:35                                                                                                    | Call logged 4 days ago for classe time checks<br>Call logged 3 days ago for classes time checks<br>Test future call - for classed time<br>Test classed time 2 - days prior<br>Test classed time 2 - day prior                                                                                                    | UPG<br>DR<br>UPG<br>TEST<br>TEST                                                                                    | Upgrade<br>Select Cal Type<br>Upgrade<br>Testing<br>Testing                                                                                                    |                         |                                       | sin 123<br>sin 123<br>20-98765<br>AT5000000                                                                                                 |                                          |          |
| 0         Intropent         0           0         Intropent         0                                                                                                    | Young Electric           185         Hope Works (Pty)           184         Hope Works (Pty)           183         Hope Works (Pty)           183         Hope Works (Pty)           182         Young Electric                                                                                                    |                                                                                                    | UnAssigned<br>UnAssigned<br>UnAssigned<br>UnAssigned<br>UnAssigned<br>Awaiting Acceptance                                                                                                    |                                                                                                    | 05:00:00<br>16:09:13<br>05:10:00<br>05:08:31<br>05:00:35                                                                                                    | Cell logged 3 days ago for elapse time checks<br>Test future call - for elapsed time<br>Test elapsed hours - 2 days prior<br>Test elapsed time 2 - day prior                                                                                                    | DR<br>LIPG<br>TEST<br>TEST                                                                                          | Select Cal Type<br>Upgrade<br>Testing<br>Testing                                                                                                    |                         |                                       | sin 123<br>20-98765<br>AT5000000                                                                                                    |                                          |          |
| 0         64         0         000000           0         Pandrag         0000000         0           0         Pandrag         0000000         0           0         Pandrag         0000000         0           0         Pandrag         0000000         0           0         Pandrag         0000000         0           0         Pandrag         0000000         0           0         Pandrag         0000000         0           0         Pandrag         0000000         0           0         Pandrag         0000000         0           0         Pandrag         0000000         0           0         Pandrag         0000000         0           0         Pangras         0         0000000           0         Pandrag         0000000         0           0         Pandrag         0000000         0           0         Pandrag         0000000         0           0         Pandrag         0000000         0           0         Pandrag         00000000         0           0         Pandrag         000000000000000000000000000000000000                                                                                                    | 185 Hope Works (Pty)<br>184 Hope Works (Pty)<br>183 Hope Works (Pty)<br>182 Young Electric                                                                                                    | .ed 10/06/2022<br>.ed 08/06/2022<br>.ed 09/06/2022<br>10/06/2022                                                                                                    | UnAssigned<br>UnAssigned<br>UnAssigned<br>UnAssigned<br>UnAssigned<br>Awaiting Acceptance                                                                                                    |                                                                                                    | 16:09:13<br>05:10:00<br>06:08:31<br>06:00:35                                                                                                    | Test future cal - for elapsed time<br>Test elapsed hours - 2 days prior<br>Test elapsed time 2 - day prior                                                                                                    | LIPG<br>TEST<br>TEST                                                                                                | Upgrade<br>Testing<br>Testing                                                                                                    |                         |                                       | 20-98765<br>AT5000000                                                                                                    |                                          |          |
| Pending         ©         ©         ©         ©         ©         ©         Ø         Ø         ©         Ø         Ø         ©         Ø         Ø </td <td>Hope Works (Pty)<br/>883 Hope Works (Pty)<br/>882 Young Bectric</td> <td>.nd 08/06/2022<br/>.nd 09/06/2022<br/> 10/06/2022</td> <td>UnAssigned<br/>UnAssigned<br/>UnAssigned<br/>Assisting Acceptance</td> <td>Record Do Total</td> <td>05:10:00<br/>06:08:31<br/>06:00:35</td> <td>Test elapsed hours - 2 days prior<br/>Test elapsed time 2 - day prior</td> <td>TEST</td> <td>Testing</td> <td></td> <td></td> <td>AT5000000</td> <td></td> <td></td>                                                                                                    | Hope Works (Pty)<br>883 Hope Works (Pty)<br>882 Young Bectric                                                                                                    | .nd 08/06/2022<br>.nd 09/06/2022<br>10/06/2022                                                                                                    | UnAssigned<br>UnAssigned<br>UnAssigned<br>Assisting Acceptance                                                                                                    | Record Do Total                                                                                                    | 05:10:00<br>06:08:31<br>06:00:35                                                                                                    | Test elapsed hours - 2 days prior<br>Test elapsed time 2 - day prior                                                                                                    | TEST                                                                                                    | Testing                                                                                                    |                         |                                       | AT5000000                                                                                                    |                                          |          |
| O complete         I is consolid           O Al         I is consolid           I ace: Tom         I is consolid           O Isolid         I is consolid           O Isolid         I is consolid           O Isolid         I is consolid           O Isolid         I is consolid           O Isolid         I is consolid           O Isolid         I is consolid           O Isolid         I is consolid           O Isolid         I is consolid           O Isolid         I is consolid           O Isolid         I is consolid           O Isolid         I consolid           O Isolid         I consolid           O Isolid         I consolid           O Isolid         I consolid           O Isolid         I consolid           O Isolid         I consolid           O Isolid         I consolid           O Isolid         I consolid           O Isolid         I consolid           O Isolid         I consolid           O Isolid         I consolid                                                                                                    | 183 Hope Works (Pty)<br>182 Young Electric                                                                                                    |                                                                                                    | UnAssigned<br>UnAssigned<br>Awaiting Acceptance                                                                                                    | er Barrer Du Talk                                                                                                    | 05:08:31<br>05:00:35                                                                                                    | Test elapsed time 2 - day prior                                                                                                    | TEST                                                                                                    | Testing                                                                                                    |                         |                                       |                                                                                                    |                                          |          |
| A         B         CM00000           Cost Torm         B         CM00000           O lew         D         CM000000           O lem         D         CM000000           O rend         B         CM000000           O rend         B         CM0000000           O rendm         B         CM0000000           O rendm         B         CM0000000           O rendm         B         CM0000000           O rendm         B         CM0000000           O rendm         B         CM0000000           O rendm         B         CM0000000           O rendm         B         CM000000000000000000000000000000000000                                                                                                    | 182 Young Bectric                                                                                                    | 10/06/2022                                                                                                    | UnAssigned<br>Awaiting Acceptance                                                                                                    | an Roman Do Talk                                                                                                    | 06:00:31                                                                                                    | rest expsed one 2 - day prior                                                                                                    |                                                                                                    | resong                                                                                                    |                         |                                       |                                                                                                    |                                          |          |
| Cort Train         E         Control           New         E         Control           Or Progras         E         Control           Or Porting         E         Control           Or Complete         E         Control           O In Progras         E         Control           O In Program         E         Control           O In Program         E         Control           O In Program         E         Control           O In Program         E         Control           O In Program         E         Control           O Ad         E         Control                                                                                                    |                                                                                                    | 10/06/2022                                                                                                    | Awaiting Acceptance                                                                                                    | Transa Do Talk                                                                                                    | 06:00:35                                                                                                    |                                                                                                    |                                                                                                    |                                                                                                    |                         |                                       | 50102413540                                                                                                    |                                          |          |
| ○ Nem         □ 0000007           ○ Ih Program         □ 0000007           ○ Ih di         □ 0000007           ○ Pendiq         □ 0000007           ○ Cargishe         □ 0000007           ○ And         □ 0000007           ○ Isenfordam         □ 0000007           ○ Ihem         □ 0000007           ○ Ihem         □ 0000007           ○ Ihem         □ 0000007           ○ Ihem         □ 0000007           ○ Hendig         □ 0000007           ○ Rendig         □ 0000007           ○ Cargiste         □ 00000007           ○ Al         □ 00000007                                                                                                    |                                                                                                    |                                                                                                    |                                                                                                    |                                                                                                    |                                                                                                    |                                                                                                    |                                                                                                    |                                                                                                    |                         |                                       | 981123                                                                                                    |                                          |          |
| In Progress         Ist Detections           Insid         El CR000077           O rendry         El CR000077           O rendry         El CR000077           O rendry         El CR000077           O Al         El CR000077           O In Progres         El CR000076           D In Progres         El CR000097           O Indi         El CR000097           O Indi         El CR000097           O Indi         El CR000097           O Indi         El CR000096           O Corplete         El CR000097                                                                                                    |                                                                                                    |                                                                                                    |                                                                                                    |                                                                                                    | 11:24:39                                                                                                    | rest with site manager email entered                                                                                                    | ADM                                                                                                    |                                                                                                    |                         |                                       |                                                                                                    |                                          |          |
| Q indid         B ON00077           Q indid         B ON00077           Q indid         E ON00077           Q all         E ON00077           B deministra         E ON00077           D indid         E ON00077           D indid         E ON00007           D indid         E ON00007           D indid         E ON00007           D indid         E ON00007           D indid         E ON00006           D indid         E ON00006           D indid         E ON00006           D indid         E ON00006           D indid         E ON00006           D indid         E ON00006           D indid         E ON00066           D indid         E ON00066                                                                                                    | 774 Hope Works (Pty)                                                                                                    | .6d 18/11/2019                                                                                                    | Awaiting Acceptance                                                                                                    | ce Blanca Du Tort                                                                                                    | 16:30:20                                                                                                    | test another call email                                                                                                    | ADM                                                                                                    | Administration                                                                                                    |                         |                                       | 095010015                                                                                                    |                                          |          |
| Complete     Complete     Complete     Complete     Complete     Complete     Complete     Complete     Complete     Complete     Complete     Complete     Complete     Complete     Complete     Complete                                                                                                        | 972 Hope Works (Pty)                                                                                                    | .td 18/11/2019                                                                                                    | Awaiting Acceptance                                                                                                    | ce Bianca Du Toit                                                                                                    | 15:57:00                                                                                                    | Test new call for email description in body                                                                                                    | CR                                                                                                    | Change Request                                                                                                    |                         |                                       | 095011015                                                                                                    |                                          |          |
| O Comparis         E 04000095           O Al         C 04000095           Identification         E 04000095           O In Progress         C 04000095           O Indd         E 04000095           O Indd         E 04000095           O Indd         E 04000095           O Indd         E 04000095           O Indd         E 04000095           O Indd         E 0400095           O Indd         E 04000095           O Indd         E 0400095                                                                                                    | 971 Westwood Dynam                                                                                                    | c 29/11/2019                                                                                                    | UnAssigned                                                                                                    |                                                                                                    | 03:00:00                                                                                                    | BathBinMaint - Bathroom Bin Maintenance                                                                                                    | SM                                                                                                    | Scheduled Maintenance                                                                                                    |                         |                                       |                                                                                                    | Checkers Centre - Hilcrest               |          |
| A         E         0 4000056           Steenformen         E         0 4000056           O         New         E         0 4000056           O         In Progress         E         0 4000056           O         Pending         E         04000056           O         Complete         E         04000056           O         Al         E         04000056                                                                                                    | 070 Westwood Dynam                                                                                                    | c 22/11/2019                                                                                                    | UnAssigned                                                                                                    |                                                                                                    | 03:00:00                                                                                                    | BathBinMaint - Bathroom Bin Maintenance                                                                                                    | SM                                                                                                    | Scheduled Maintenance                                                                                                    |                         |                                       |                                                                                                    | Checkers Centre - Hildrest               |          |
| Defension         El         CN000066           New         El         CN000067           In Progress         El         CN000067           Hold         El         CN000067           Pending         El         CN000067           Complete         El         CN000067           All         El         CN000067                                                                                                    | Hope Works (Pty)                                                                                                    | .td 16/11/2019                                                                                                    | UnAssigned                                                                                                    |                                                                                                    | 03:00:00                                                                                                    | Tier - Commercial Tier Test                                                                                                    | INST                                                                                                    | Installation                                                                                                    |                         |                                       |                                                                                                    | Forest Hills Centre                      |          |
| In Progress     Hold     Environment     Hold     Pending     Complete     All     Environment     All     Environment     Complete     Concosted     All     Environment                                                                                                    | 68 Green Tea Supple                                                                                                    | 16/11/2019                                                                                                    | UnAssigned                                                                                                    |                                                                                                    | 03:00:00                                                                                                    | 2MS - 2 month service                                                                                                    | 514                                                                                                    | Scheduled Maintenance                                                                                                    |                         |                                       | NEW 1234                                                                                                    |                                          |          |
|                                                                                                    | 67 Westwood Dynam                                                                                                    | c 15/11/2019                                                                                                    | UnAssigned                                                                                                    |                                                                                                    | 03:00:00                                                                                                    | BathBinMaint - Bathroom Bin Maintenance                                                                                                    | SM                                                                                                    | Scheduled Maintenance                                                                                                    |                         |                                       |                                                                                                    | Checkers Centre - Hildrest               |          |
| Pending     E CN0000961     Complete     CN000096     E CN000096                                                                                                    | Westwood Dynam                                                                                                    | c 08/11/2019                                                                                                    | UnAssigned                                                                                                    |                                                                                                    | 03:00:00                                                                                                    | BathBinMaint - Bathroom Bin Maintenance                                                                                                    | 514                                                                                                    | Scheduled Maintenance                                                                                                    |                         |                                       |                                                                                                    | Checkers Centre - Hildrest               |          |
| Complete     E CN000096-     E CN000096-     E CN000096-                                                                                                    | 65 Westwood Dynam                                                                                                    | c 01/11/2019                                                                                                    | UnAssigned                                                                                                    |                                                                                                    | 03:00:00                                                                                                    | BathBinMaint - Bathroom Bin Maintenance                                                                                                    | SM                                                                                                    | Scheduled Maintenance                                                                                                    |                         |                                       |                                                                                                    | Checkers Centre - Hilcrest               |          |
| G AL E CN0000963                                                                                                    | Hack PC - IT Shop                                                                                                    | 26/10/2019                                                                                                    | UnAssigned                                                                                                    |                                                                                                    | 03:00:00                                                                                                    | 2MS - 2 month service                                                                                                    | SM                                                                                                    | Scheduled Maintenance                                                                                                    |                         |                                       | 147807                                                                                                    |                                          |          |
|                                                                                                    | 63 Westwood Dynam                                                                                                    |                                                                                                    | UnAssigned                                                                                                    |                                                                                                    | 03:00:00                                                                                                    | SathSinNaint - Bathroom Bin Maintenance                                                                                                    | 524                                                                                                    | Scheduled Maintenance                                                                                                    |                         |                                       |                                                                                                    | Checkers Centre - Hilcrest               |          |
| E (N0001963                                                                                                    | Hope Works (Ptv)                                                                                                    | .td 19/10/2019                                                                                                    | UnAssigned                                                                                                    |                                                                                                    | 03:00:00                                                                                                    | 2MS - 2 month service                                                                                                    | SM                                                                                                    | Scheduled Maintenance                                                                                                    |                         |                                       | 18-30200                                                                                                    |                                          |          |
| E CNODODS                                                                                                    | 151 Hone Works (Ptv)                                                                                                    | ad 18/10/2019                                                                                                    | UnAssigned                                                                                                    |                                                                                                    | 03:00:00                                                                                                    | Tier - Commercial Tier Test                                                                                                    | DIST                                                                                                    | Installation                                                                                                    |                         |                                       |                                                                                                    | Forest Hills Centre                      |          |
| EE CN0000950                                                                                                    | 60 Westwood Dunam                                                                                                    | 18/10/2019                                                                                                    | Interimed                                                                                                    |                                                                                                    | 08-00-00                                                                                                    | RathRinNaint - Rathroom Rin Maintenance                                                                                                    | 94                                                                                                    | Scherk led Maintenance                                                                                                    |                         |                                       |                                                                                                    | Checkers Centre - Hilfmest               |          |
| E chooses                                                                                                    | 250 Westwood Dunam                                                                                                    |                                                                                                    | Unterioned                                                                                                    |                                                                                                    | 02:00:00                                                                                                    | RathGinMaint - Rathroom Bin Maintenance                                                                                                    | CM .                                                                                                    | Crited ded Maintenance                                                                                                    |                         |                                       |                                                                                                    | Checkers Centre - Milcrest               |          |
| E (1000395                                                                                                    | Westwood Dynam                                                                                                    | 04/10/2019                                                                                                    | Unterimed                                                                                                    |                                                                                                    | 08-00-00                                                                                                    | RathRinMaint - Rathroom Rin Maintenance                                                                                                    | 94                                                                                                    | Schark lard Maintenance                                                                                                    |                         |                                       |                                                                                                    | Checkers Centre - Hildrest               |          |
| E CHECODERS                                                                                                    | 257 Wartwood Dupon                                                                                                    |                                                                                                    |                                                                                                    |                                                                                                    | 09:00:00                                                                                                    | RathGlobhaint - Dathones Din Maintenance                                                                                                    | CM                                                                                                    | Crhad and Maintenance                                                                                                    |                         |                                       |                                                                                                    | Checkers Centre - Hillmert               |          |
| E Chicocost                                                                                                    | Westwood Dynam                                                                                                    | - 27/09/2019                                                                                                    | Lin Registered                                                                                                    |                                                                                                    | 03-00-00                                                                                                    | TableTable and Tableson for Maintenance                                                                                                    | -                                                                                                    | Colored and Maintenance                                                                                                    |                         |                                       |                                                                                                    | Charless Castra Milliont                 |          |
| ш CN0000930                                                                                                    | westwood Dynam                                                                                                    |                                                                                                    | unasigned                                                                                                    |                                                                                                    | 00:00:00                                                                                                    | Sevier mant - bathroom bin Mantenance                                                                                                    | Ord Davie                                                                                                    | aureduled Maintenance                                                                                                    |                         |                                       |                                                                                                    | Greaters Centre - nilorest               |          |
| E CN000093                                                                                                    |                                                                                                    |                                                                                                    | Unvasighed                                                                                                    |                                                                                                    | 00:00:00                                                                                                    | HEF - LOETTEFCAE HEF HEST                                                                                                    | Inon .                                                                                                    | reteston                                                                                                    |                         |                                       |                                                                                                    | Forest mis Centre                        |          |
| EI CN000095-                                                                                                    | 755 Hope Works (Pty)                                                                                                    |                                                                                                    | UnAssigned                                                                                                    |                                                                                                    | 03:00:00                                                                                                    | 2ns - 2 month service                                                                                                    | 5M                                                                                                    | scheduled Maintenance                                                                                                    |                         |                                       | NEW 1234                                                                                                    |                                          |          |

• Click on the relevant **Site** for the calls you wish to view.

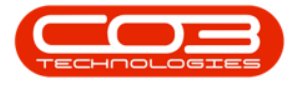

• Select the **Call** you wish to work with.

| Image: Note:         Note:        Note:         Note:                                                                                                    | w.                      |                  |                                           |                |                            |                  | Call      | Listing - BPO: Version 2.5.1.4 - Example Company            |         |                         |           |               |             |                            |          |
|----------------------------------------------------------------------------------------------------|-------------------------|------------------|-------------------------------------------|----------------|----------------------------|------------------|-----------|-------------------------------------------------------------|---------|-------------------------|-----------|---------------|-------------|----------------------------|----------|
|                                                                                                    | Home Equipment / Los    | cations Contract | Finance / HR Invento                      | ry Maintenance | / Projects Manufa          | cturing Procurem | ent Sales | Service Reporting Utilities                                 |         |                         |           |               |             |                            |          |
| Num         Num         Num <th>d Edit Refresh My Calls</th> <th>Carlos Save Lay</th> <th>out 💰 My Call 🥸<br/>ces = 🕹 Assign<br/>clos</th> <th>e Complete Ho</th> <th>4 🔯 🏴<br/>Id Pending Releas</th> <th>e Print Repo</th> <th>-<br/>ts</th> <th></th> <th></th> <th></th> <th></th> <th></th> <th></th> <th></th> <th></th>                                                                                                    | d Edit Refresh My Calls | Carlos Save Lay  | out 💰 My Call 🥸<br>ces = 🕹 Assign<br>clos | e Complete Ho  | 4 🔯 🏴<br>Id Pending Releas | e Print Repo     | -<br>ts   |                                                             |         |                         |           |               |             |                            |          |
| Prote         Protect         Protect                                                                                                    |                         |                  |                                           |                |                            |                  |           |                                                             |         |                         |           |               |             |                            |          |
| Normal         Calcula         Calcula <th< td=""><td>Find O Filter</td><td></td><td></td><td></td><td></td><td></td><td></td><td></td><td></td><td></td><td></td><td></td><td></td><td></td><td></td></th<>                                                                                                    | Find O Filter           |                  |                                           |                |                            |                  |           |                                                             |         |                         |           |               |             |                            |          |
| Image: state         Image: state         Image: state<                                                                                                    |                         | CalReference     | CustomerName                              | CalDate        | Calistate                  | Technician       | CalTime   | Description                                                 | CalType | CallTypeDesc            | ErrorCode | ErrorCodeDesc | SeriaNo     | Ctrit.ocationSubject       | Priority |
| Instrument         Image: space space sp                                 |                         | Y 10:            | 4 <b>0</b> 4                              |                | (D)                        | -O:              | ×D:       | 0                                                           | ×D:     | ( <b>0</b> :            | -O-       | 1 <b>0</b> :  | 10:         | 4 <b>D</b> :               |          |
| D         D                                                                                                    | formation               | E CN0001003      | Young Bectric                             | 13/12/2022     | Amaiting Acceptance        | Arin Milton      | 10:09:10  | Test account balances                                       | CR      | Change Request          |           |               | 107         |                            |          |
|                                                                                                    | Durban                  | E CN0001002      | Samanthas Diner                           | 12/12/2022     | Awaiting Acceptance        | Mary Thompson    | 16:18:30  | Test call for account balances manual.                      | DR      | Select Call Type        |           |               | 19-12/1202  |                            |          |
| No. 2011         No. 2012         No. 2012                                                                                                    | O New                   | E CN0001001      | Young Bectric                             | 29/11/2022     | UnAssigned                 |                  | 11:29:19  | Order the same part twice receive with different batch num  | CR      | Change Request          |           |               | sin123      |                            |          |
| Image: property of the property of the                         | Un Progress             | E CN0000995      | Hope Works (Pty) Ltd                      | 31/10/2022     | UnAssigned                 |                  | 11:01:11  | ForRentalContract                                           | NDR     | New Deal Rental         |           |               |             | BPO2 TEST 1                |          |
| Distance         Distance                                                                                                    | O Pendon 1              | E CN0000992      | Top Vehicle Hire                          | 25/10/2022     | Awaiting Acceptance        | Daniel Balgowen  | 14:09:17  | Loan machine for temporary high volume printing requirement | SERV    | Service                 |           |               | TOP 12340LD |                            |          |
| Image: second second                         | O Complete              | E CN0000991      | Apple Juice Inc                           | 24/10/2022     | UnAssigned                 |                  | 16:38:15  | Contract Closure - C00000054                                | DR      | Select Call Type        |           |               |             |                            |          |
| Image         Image         Image <th< td=""><td>O AI</td><td>E CN0000989</td><td>Derton / Technologies</td><td> 13/06/2022</td><td>UnAssigned</td><td></td><td>09:00:00</td><td>Call for Monday elapse hours check</td><td>TEST</td><td>Testing</td><td></td><td></td><td>2020-2222</td><td></td><td></td></th<>                                                                                                    | O AI                    | E CN0000989      | Derton / Technologies                     | 13/06/2022     | UnAssigned                 |                  | 09:00:00  | Call for Monday elapse hours check                          | TEST    | Testing                 |           |               | 2020-2222   |                            |          |
| Part and base of the set of the set of                                                   | 💽 Pretoria              | E CN0000988      | Young Bectric                             | 03/06/2022     | UnAssigned                 |                  | 05:00:00  | Call logged 5 days ago for time elapsed checks              | CR      | Change Request          | CONF      | Configuration | sin123      |                            |          |
| Image: Process of the state of the state of the                        | New                     | E CN0000987      | Young Electric                            | 06/06/2022     | UnAssigned                 |                  | 05:00:00  | Call logged 4 days ago for elapse time checks               | UPG     | Upgrade                 |           |               | sin123      |                            |          |
| 0         1         0         100000         Nambal Phill         0         100000         Nambal Phill         0         100000         Nambal Phill         0         100000         Nambal Phill         0         100000         Nambal Phill         0         100000         Nambal Phill         0         100000         Nambal Phill         0         100000         Nambal Phill         0         100000         Nambal Phill         0         100000         Nambal Phill         0         100000         Nambal Phill         0         100000         Nambal Phill         0         100000         Nambal Phill         100000         Nambal Phill         1000000 </td <td>In Progress</td> <td>CN0000986</td> <td>Young Electric</td> <td> 07/06/2022</td> <td>UnAssigned</td> <td></td> <td>05:00:00</td> <td>Call logged 3 days ago for elapse time checks</td> <td>DR</td> <td>Select Cal Type</td> <td></td> <td></td> <td>sin 123</td> <td></td> <td></td>                                                                                                    | In Progress             | CN0000986        | Young Electric                            | 07/06/2022     | UnAssigned                 |                  | 05:00:00  | Call logged 3 days ago for elapse time checks               | DR      | Select Cal Type         |           |               | sin 123     |                            |          |
| Image: state of the state of the s                        | Hold                    | E CN0000985      | Hope Works (Pty) Ltd                      | 10/06/2022     | UnAssigned                 |                  | 16:09:13  | Test future call - for elapsed time                         | LIPG    | Upgrade                 |           |               | 20/98765    |                            |          |
| Image: Control in the stand of the stand of the                        | Pending                 | E CN0000984      | Hope Works (Pty) Ltd                      | 08/06/2022     | UnAssigned                 |                  | 05:10:00  | Test elapsed hours - 2 days prior                           | TEST    | Testing                 |           |               | AT5000000   |                            |          |
| Image: state in the state in the s                        | Complete                | E CN0000983      | Hope Works (Pty) Ltd                      | 09/06/2022     | UnAssigned                 |                  | 05:03:31  | Test elapsed time 2 - day prior                             | TEST    | Testing                 |           |               | SIN32413546 |                            |          |
| Image: Control in the second second                        | C A                     | E CN0000982      | Young Bectric                             | 10/06/2022     | UnAssigned                 |                  | 05:00:35  | Test elapsed hours 1                                        | TEST    | Testing                 |           |               | sin123      |                            |          |
| Image: Control of the standard part of the standard part of the standa                        | O New                   | E CN0000976      | Young Electric                            | 19/11/2019     | Awaiting Acceptance        | Bianca Du Tolt   | 11:24:39  | Test with site manager email entered                        | ADM     | Administration          |           |               | 107         |                            |          |
| Image: Control of the control of the contro                        | In Process              | E CN0000974      | Hope Works (Pty) Ltd                      | 18/11/2019     | Amaiting Acceptance        | Bianca Du Toit   | 16:30:20  | test another call email                                     | ADM     | Administration          |           |               | 095011015   |                            |          |
| 0         0         000000000000000000000000000000000000                                                                                                    | () Hold                 | E CN0000972      | Hope Works (Pty) Ltd                      | 18/11/2019     | Awaiting Acceptance        | Bianca Du Tolt   | 15:57:00  | Test new call for email description in body                 | CR      | Change Request          |           |               | 095011015   |                            |          |
| Open         Control         Control         C                                                                                                    | Pending                 | E CN0000971      | Westwood Dynamic                          | 29/11/2019     | UnAssigned                 |                  | 03:00:00  | BathBinMaint - Bathroom Bin Maintenance                     | 94      | Scheduled Maintenance   |           |               |             | Checkers Centre - Hilcrest |          |
| 0                                                                                                    | O Complete              | EE CN0000970     | Westwood Dynamic                          | 22/11/2019     | UnAssigned                 |                  | 08:00:00  | BathSinMaint - Bathroom Bin Maintenance                     | SM      | Scheduled Maintenance   |           |               |             | Checkers Centre - Hildrest |          |
| B         B         COUND         Own The Saget         C         COUND         Own The Saget         C         COUND         Own The Saget         C         COUND         Own The Saget         C         COUND         Own The Saget         C         COUND         Own The Saget         C         COUND         Own The Saget         C         COUND         C         C <thc< th="">         C         C         C</thc<>                                                                                                    | Al                      | E CN0000969      | Hope Works (Pty) Ltd                      | 16/11/2019     | UnAssigned                 |                  | 03:00:00  | Tier - Commercial Tier Test                                 | DIST    | Installation            |           |               |             | Forest Hills Centre        |          |
| Open         III         Open         III         Open         IIII         Open         IIII         Open         IIIIIIIIIIIIIIIIIIIIIIIIIIIIIIIIIIII                                                                                                    | o tioemfontein          | E CN0000968      | Green Tea Supples                         |                | UnAssigned                 |                  | 08:00:00  | 2MS - 2 month service                                       | 94      | Scheduled Maintenance   |           |               | NEW 1234    |                            |          |
| <ul> <li></li></ul>                                                                                                    | New                     | E CN0000967      | Westwood Dynamic                          | 15/11/2019     | UnAssigned                 |                  | 08:00:00  | BathBinMaint - Bathroom Bin Maintenance                     | SM      | Scheduled Maintenance   |           |               |             | Checkers Centre - Hildrest |          |
| Open         El Conditis         Condition         Condition         Condit         Condition         Cond                                                                                                    | In Progress             | E CN0000966      | Westwood Dynamic                          | 08/11/2019     | UnAssigned                 |                  | 08:00:00  | BathBinMaint - Bathroom Bin Maintenance                     | 94      | Scheduled Maintenance   |           |               |             | Checkers Centre - Hilcrest |          |
| 0         0         0.000/14         Mod 7: 175 avg                                                                                                    | () Hold                 | E CN0000965      | Westwood Dynamic                          | 01/11/2019     | UnAssigned                 |                  | 08:00:00  | BathBinMaint - Bathroom Bin Maintenance                     | SM      | Scheduled Maintenance   |           |               |             | Checkers Centre - Hildrest |          |
| No.         III 0000000000000000000000000000000000                                                                                                    | O Canalata              | FI CN0000954     | Hack PC - IT Shop                         | 25/10/2019     | Unissimed                  |                  | 03:00:00  | 2MS - 2 month service                                       | SM      | Scheduled Maintenance   |           |               | 147807      |                            |          |
| B         CONDUCT         Head Hold Strategies         Diff. Strategies         Diff. Strategies <thdift. strategies<="" th="">         Diff</thdift.>                                                                                                    | O al                    | E CN0000963      | Westwood Dynamic                          |                | UnAssigned                 |                  | 08:00:00  | SathBinMaint - Bathroom Bin Maintenance                     | 94      | Scheduled Maintenance   |           |               |             | Checkers Centre - Hilcrest |          |
| III.         0.000000         New New Sch (1).         1.0100000         New New Sch (1).         Part New Sch (1).         Part New Sch (1).                                                                                                    | 0                       | E CN0000962      | Hope Works (Ptv) Ltd                      | 19/10/2019     | UnAssigned                 |                  | 08:00:00  | 2MS - 2 month service                                       | SM      | Scheduled Maintenance   |           |               | 18-30200    |                            |          |
| III 000009         Instand Power         400001         Makeyot         000009         Schadul Homeson         04         Schadul Homeson         04<                                                                                                    |                         | E CN0000951      | Hone Works (Pty) Ltd                      | 18/10/2019     | UnAssigned                 |                  | 03:00:00  | Tier - Commercial Tier Test                                 | DIST    | Installation            |           |               |             | Forest Hils Centre         |          |
| B         0.00009         Histockof Sprame         1.100207         Multigrad         08.000         Mediafration-technologing         94         Schedule Strammark         0         Oceans Contex - Histockof Sprame         Oceans Contex - Histockof Sprame                                                                                                    |                         | E CN0000960      | Westwood Dynamic                          | 18/10/2019     | UnAssigned                 |                  | 08:00:00  | BathBinMaint - Bathroom Bin Maintenance                     | 514     | Scheduled Maintenance   |           |               |             | Checkers Centre - Hildrest |          |
| III 000009         Unband Frank         0.401000         Malagnet         0.001009         Malagnet         0.401000         Malagnet         0.001009         Malagnet         0.001009         Malagnet         0.001009         Malagnet         0.001009         Malagnet         0.001009         Malagnet         0.001009         Malagnet         0.001009         Malagnet         0.001009         Malagnet         0.001009         Malagnet         0.001009         Malagnet         0.00109         Malagnet         0.00109         Malagnet         0.00109         Malagnet         0.00109         Malagnet         0.00109         Malagnet         0.00109         Malagnet         0.00109         Malagnet         0.00109         Malagnet         0.00109         Malagnet         0.00109         Malagnet         0.00109         Malagnet         0.00109         Malagnet         Malagnet         M                                                                                                    |                         | EL CN0000959     | Westwood Dynamic                          | 11/10/2019     | Unissimed                  |                  | 08:00:00  | BathBinMaint - Bathroom Bin Maintenance                     | SM      | Scheduled Maintenance   |           |               |             | Checkers Centre - Hilcrest |          |
| III. 0000091         Instruction Oraceanic         272/02/201         Ankaged         000000         Endball Hamman         Oraclan Contra Hamman           III. 0000091         Instruction Oraceanic         2000000         Home Mark Hamman         Oraclan Contra Hamman         Oraclan Contra Hamman         Oraclan Hamman         Oraclan Hamman                                                                                                    |                         | E CN0000958      | Westwood Dynamic                          | 04/10/2019     | Unissigned                 |                  | 08-00-00  | RathBinMaint - Bathroom Bin Maintenance                     | 94      | Schark dari Maintenance |           |               |             | Checkers Centre - Hilmest  |          |
| III         0.000000         Helsened Downer         2.000000         Helsened Downer         PH         Schedut Historence         PH         Schedut Historence         PH         Schedut Historence         PH         Schedut Historence         PH         Schedut Historence         PH         Schedut Historence         Ferential Schedut Historence         PH         Schedut Historence         Ferential Schedut Historence         Ferential Schedut Hi                                                                                                    |                         | E CN0000957      | Westwood Dynamic                          | 27/09/2019     | UnAssigned                 |                  | 08:00:00  | BathBinMaint - Bathroom Bin Maintenance                     | SM      | Scheduled Maintenance   |           |               |             | Checkers Centre - Hildrest |          |
| El CONDERS         Teste Nota (Fright)         ABRO2201         Madagest         BABIO         France         France                                                                                                    |                         | FL CN0000956     | Westwood Dynamic                          | 20/09/2019     | Unissimed                  |                  | 03:00:00  | RathBinNaint - Rathroom Bin Maintenance                     | 54      | Scheduled Maintenance   |           |               |             | Checkers Centre - Hildrest |          |
| E CONTRO DE LA CONTRO DE LA CON |                         | E CN0000955      | Home Works (Phy) I M                      | 18/09/2019     | Interimed                  |                  | 08-00-00  | Tier - Commercial Tier Test                                 | DIST    | Installation            |           |               |             | Forest Hills Centre        |          |
| The management of the second second s |                         | FR CN0000954     | Green Tea Supples                         | 17/09/2019     | Unissimed                  |                  | 08:00:00  | 2MS - 2 month service                                       | 9M      | Scheduled Maintenance   |           |               | NFW 1234    |                            |          |
| Court 36                                                                                                    |                         | III canadara     | West-red Pressie                          |                | ( a descent of             |                  |           | Redenation Reduces Reduces                                  | -       |                         |           |               | 12012201    |                            |          |
|                                                                                                    |                         | Count: 38        | 6                                         |                |                            |                  |           |                                                             |         |                         |           |               |             |                            |          |
|                                                                                                    |                         |                  |                                           |                |                            |                  |           |                                                             |         |                         |           |               |             |                            |          |

• Click on the **Edit** button.

|                      |                   |                       |               |                       |                   | Call     | Listing - BPO: Version 2.5.1.4 - Example Company            |         |                       |           |               |               |                            |     |
|----------------------|-------------------|-----------------------|---------------|-----------------------|-------------------|----------|-------------------------------------------------------------|---------|-----------------------|-----------|---------------|---------------|----------------------------|-----|
| Home Equipment / Li  | ocations Contract | Rinance / HR Inventor | y Maintenance | / Projects Manufa     | cturing Procureme | nt Sales | Service Reporting Utilities                                 |         |                       |           |               |               |                            |     |
| 🌈 🕘 👘                | Save Lay          | out 💰 My Call 🔀       |               | k 🐻 🏲                 | · 🔐 👕             |          |                                                             |         |                       |           |               |               |                            |     |
| Edit Refresh My Call | ls 🛄 🧮 Workspac   | xes • 🚜 Assign Close  | Complete Ho   | d Pending Releas      | e Print Repor     | s<br>ts  |                                                             |         |                       |           |               |               |                            |     |
|                      | % Save Pilte      | r 📲 Start             |               |                       | * *               |          |                                                             |         |                       |           |               |               |                            |     |
| 1 J State            |                   |                       |               |                       |                   |          |                                                             |         |                       |           |               |               |                            |     |
| Onter                |                   |                       |               |                       |                   |          |                                                             |         |                       |           |               |               |                            |     |
|                      | Calibeference     | OustomerName          | CalDate       | CalState              | Terbrician        | Calline  | Description                                                 | Callyne | CallfyneDesc          | ErrorCode | FromCodeDesc  | Seriabin      | Ctrit gration's biert      |     |
|                      | * (D)             | (0):                  |               | (D):                  | :0:               | (D):     | 0                                                           | (D):    | 0:                    | 0:        | (D):          |               | (D):                       |     |
| ion                  | ER CN0001002      | Vouno Bactric         |               | Augiting Acceptance   | Aria Milton       | 10,09,10 | Test acros at balances                                      | 100     | Changes Request       | -         | -             | 107           | -                          |     |
| lurban               | E CHOOLOOS        | Toung Electric        | 13/12/2022    | Anatong Acceptance    | Ann reison        | 00:09:10 | Test account balances                                       | UR DO   | Change Request        | _         |               | 107           |                            |     |
| New                  | E 040001002       | Verse Flashis         |               | Unitering wedeptartee | nery mempson      | 11,20,10 | Codes the same part bries service with different batch or m | CR.     | Charges Concept       |           |               | 12-12/1202    |                            |     |
| In Progress          | 10 CHOOTOT        | Hann Hinder Prod Lad  |               | University and        |                   |          | Code de sele per concereceve variane en decorran.           | 100     | Mary Deal Deated      |           |               | BILLES        | DOOD TEST I                |     |
| Hold                 | E 04000396        | Hope works (Pty) Lto  | 31/10/2022    |                       |                   |          | Porteitacono act                                            | NUR     | New Dear Remark       |           |               |               | BP02 (00) 1                |     |
| Pending              | * E 010000992     | Top verice nine       | 25/10/2022    |                       |                   | 14:09:17 | Loan machine for temporary righ Volume printing requirement | SOKY    | Service Colt Trace    |           |               |               |                            |     |
| Complete             | 0 00000001        | Apple Juce and        |               | Universigned          |                   | 10:30:15 | Contract Costare - Cobboods4                                | LIK     | Select Call Type      |           |               |               |                            |     |
| ) Al                 | EI CN0000989      | Denton / Technologies |               | UnAssigned            |                   | 09100300 | Call for Monday eapse hours check                           | TEST    | resong                |           |               | 2020-2222     |                            |     |
| vetoria<br>Nere      | EI CN0000985      | Young Electric        | 03/06/2022    | UnAssigned            |                   | 05:00:00 | Call logged 5 days ago for time elapsed checks              | CR      | Change Request        | CONP      | Configuration | sin123        |                            |     |
| In Desman            | E CN0000987       | Young Electric        | 06/06/2022    | UnAssigned            |                   | 06:00:00 | Call logged 4 days ago for elapse time checks               | UPG     | upgrade               |           |               | sin123        |                            |     |
| hold                 | E CN0000986       | Young Bectric         | 07/06/2022    | Unitssigned           |                   | 05:00:00 | Call logged 3 days ago for elapse time checks               | DR      | Select Call Type      |           |               | sin123        |                            |     |
| Pending              | E CN0000985       | Hope Works (Pty) Ltd  | 10/06/2022    | UnAssigned            |                   | 16:09:13 | Test future call - for elapsed time                         | UPG     | Upgrade               |           |               | 20-98765      |                            |     |
| Complete             | E CN0000984       | Hope Works (Pty) Ltd  | 08/06/2022    | UnAssigned            |                   | 05:10:00 | Test elapsed hours - 2 days prior                           | TEST    | Testing               |           |               | AT5000000     |                            |     |
| AI I                 | E CN0000983       | Hope Works (Pty) Ltd  | 09/06/2022    | UnAssigned            |                   | 05:03:31 | Test elapsed time 2 - day prior                             | TEST    | Testing               |           |               |               |                            |     |
| ape Town             | E CN0000982       |                       |               |                       |                   | 05:00:35 | Test elapsed hours 1                                        |         |                       |           |               | sin123        |                            |     |
| New                  | E CN0000976       |                       |               | Awaiting Acceptance   | Bianca Du Toit    | 11:24:39 | Test with site manager email entered                        | ADM     | Administration        |           |               |               |                            |     |
| In Progress          | E CN0000974       | Hope Works (Pty) Ltd  | 18/11/2019    | Amaiting Acceptance   | Bianca Du Toit    | 16:30:20 | test another call email                                     | ADM     | Administration        |           |               | 095010015     |                            |     |
| Hold                 | E CN0000972       | Hope Works (Pty) Ltd  | 18/11/2019    | Awaiting Acceptance   | Bianca Du Toit    | 15:57:00 | Test new call for email description in body                 | CR      | Change Request        |           |               | 095011015     |                            |     |
| Pending              | E CN0000971       | Westwood Dynamic      | 29/11/2019    | UnAssigned            |                   | 03:00:00 | BathBinMaint - Bathroom Bin Maintenance                     | 514     | Scheduled Maintenance |           |               |               | Checkers Centre - Hilcrest |     |
| Complete             | EE CN0000970      | Westwood Dynamic      | 22/11/2019    | UnAssigned            |                   | 08:00:00 | BathBinMaint - Bathroom Bin Maintenance                     | SM      | Scheduled Maintenance |           |               |               | Checkers Centre - Hildrest |     |
| A                    | E CN0000969       | Hope Works (Pty) Ltd  | 16/11/2019    | UnAssigned            |                   | 03:00:00 | Tier - Commercial Tier Test                                 | INST    | Installation          |           |               |               | Forest Hills Centre        |     |
| Nerronsen            | E CN0000968       | Green Tea Supplies    | 16/11/2019    | UnAssigned            |                   | 03:00:00 | 2MS - 2 month service                                       | 574     | Scheduled Maintenance |           |               | NEW 1234      |                            |     |
| In Draman            | E CN0000967       | Westwood Dynamic      | 15/11/2019    | UnAssigned            |                   | 08:00:00 | BathBinMaint - Bathroom Bin Maintenance                     | SM      | Scheduled Maintenance |           |               |               | Checkers Centre - Hildrest |     |
| Hold                 | E CN0000966       | Westwood Dynamic      | 08/11/2019    | UnAssigned            |                   | 03:00:00 | BathBinMaint - Bathroom Bin Maintenance                     | 514     | Scheduled Maintenance |           |               |               | Checkers Centre - Hilcrest |     |
| Pendina              | E CN0000965       | Westwood Dynamic      | 01/11/2019    | UnAssigned            |                   | 08:00:00 | BathBinMaint - Bathroom Bin Maintenance                     | SM      | Scheduled Maintenance |           |               |               | Checkers Centre - Hilcrest |     |
| Complete             | E CN0000964       | Hack PC - IT Shop     | 26/10/2019    | UnAssigned            |                   | 08:00:00 | 2MS - 2 month service                                       | 514     | Scheduled Maintenance |           |               | 147807        |                            |     |
| AI (                 | E CN0000963       | Westwood Dynamic      | 25/10/2019    | UnAssigned            |                   | 03:00:00 | BathBinMaint - Bathroom Bin Maintenance                     | 524     | Scheduled Maintenance |           |               |               | Checkers Centre - Hilcrest |     |
|                      | E CN0000962       | Hope Works (Pty) Ltd  | 19/10/2019    | UnAssigned            |                   | 03:00:00 | 2MS - 2 month service                                       | SM      | Scheduled Maintenance |           |               | 18-30200      |                            |     |
|                      | E CN0000961       | Hope Works (Pty) Ltd  | 18/10/2019    | Unitssigned           |                   | 03:00:00 | Tier - Commercial Tier Test                                 | DVST    | Installation          |           |               |               | Forest Hills Centre        |     |
|                      | EE CN0000960      | Westwood Dynamic      | 18/10/2019    | UnAssigned            |                   | 08:00:00 | BathBinMaint - Bathroom Bin Maintenance                     | SM      | Scheduled Maintenance |           |               |               | Checkers Centre - Hilcrest |     |
|                      | E CN0000959       | Westwood Dynamic      | 11/10/2019    | UnAssigned            |                   | 03:00:00 | BathBinMaint - Bathroom Bin Maintenance                     | SM      | Scheduled Maintenance |           |               |               | Checkers Centre - Hildrest |     |
|                      | E CN0000958       | Westwood Dynamic      | 04/10/2019    | UnAssigned            |                   | 03:00:00 | SathSinNaint - Bathroom Bin Maintenance                     | 514     | Scheduled Maintenance |           |               |               | Checkers Centre - Hilcrest |     |
|                      | E CN0000957       | Westwood Dynamic      | 27/09/2019    | UnAssigned            |                   | 03:00:00 | BathBinMaint - Bathroom Bin Maintenance                     | SM      | Scheduled Maintenance |           |               |               | Checkers Centre - Hildrest |     |
|                      | E CN0000956       | Westwood Dynamic      | 20/09/2019    | Unitssigned           |                   | 03:00:00 | BathBinMaint - Bathroom Bin Maintenance                     | SM      | Scheduled Maintenance |           |               |               | Checkers Centre - Hilcrest |     |
|                      | EE CN0000955      | Hope Works (Pty) Ltd  | 18/09/2019    | UnAssigned            |                   | 03:00:00 | Tier - Commercial Tier Test                                 | DIST    | Installation          |           |               |               | Forest Hills Centre        |     |
|                      | E CN0000954       | Green Tea Supplies    | 17/09/2019    | UnAssigned            |                   | 03:00:00 | 2MS - 2 month service                                       | SM      | Scheduled Maintenance |           |               | NEW 1234      |                            |     |
|                      |                   |                       |               |                       |                   |          | Red Robert Roberts Red Harden                               | -       |                       |           |               |               |                            |     |
|                      | Count: 38         | 5                     |               |                       |                   |          |                                                             |         |                       |           |               |               |                            |     |
|                      |                   |                       |               |                       |                   |          |                                                             |         |                       |           |               |               |                            |     |
|                      |                   |                       |               |                       |                   |          |                                                             |         |                       |           | Line          | Bianca 30.005 | /2023 Version - 2.5.1.4    | Eva |

Short cut Key: Double click in the row of the call you wish to edit.

• The **Call maintenance: Call ref. -** [call ref. number] screen will be displayed.

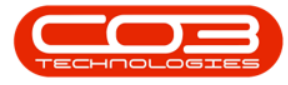

- Call maintenance : Call ref. CN0005298 BPO: Version 2.5.0.4 Example Company v2.5.0.0 \_ **D** X \$ Ŧ 5 Home Equip nt / Locations Contract Finance / HR Inventory Maintenance / Projects Manufacturing Procurement 8 X 💾 🔇 🔇 🚱 🞿 🌗 🐯 🚩 🥕 P ۲ 2 Save Layout Workspaces Note Back Close Complete Assign Hold Pending Release Reinstate Save Print Maintair Format Print Info Process 6 Links Relates To : 厚 Equipme Customer Hope Works (Pty) Ltd P ... + \* ReferenceType

  Serial No ReferenceNo 1020-10101 • ... م Contact Kelly Jones Prior Call Reference Call Request Reference ent Info Functions Contact No. 031 123 4567 Address Plot 91Leaf Road , P ... A Leaf Hills Pink Town Durban South + Contract No CO0000050 SLAs Location Project Reference Quote Reference Invoice Reference User Defined Call Type Repair • Work In Progress Order Reference Error Code Paper Jam + Description Paper not feeding through rollers Cust Call Date Time 14/12/2021 10:23:41 + Priority 3 🛊 \* Prior Calls : CallReference CN0005298 
   CallDate
   CallTime
   Description

   14/12/2021
   10:23:41
   Paper not feeding through rollers
   SLA Date Required 14/12/2021 • CN0000543 CN0000519 17/11/2017 13:15:48 07/08/2017 14:19:10 test call swap out po statu Full set of toners required Order No PO12345 
   03/08/2017
   15:21:01
   Test all functions on the copier

   13/07/2017
   08:45:37
   Test call for invoice and transaction processing checks

   29/06/2017
   66:14:01
   Loan unit - Alternate Issue

   23/05/2017
   08:00:00
   T1010 - Daily, colour 1000 - Call per WO
   CN0000516 CN0000510 Logged By JulandaK CN0000501 Status N - New CN0000647 Optional No ACCTS002 On Site Info 4 Meters User : JulandaK 13/01/2022 Version : 2.5.0.4 Example Company v2.5.0.0 Open Windows +
- Click on the Assignments tile.

## VIEW ASSIGNMENTS

The **Call Assignments** listing displays any call assignments that have been created.

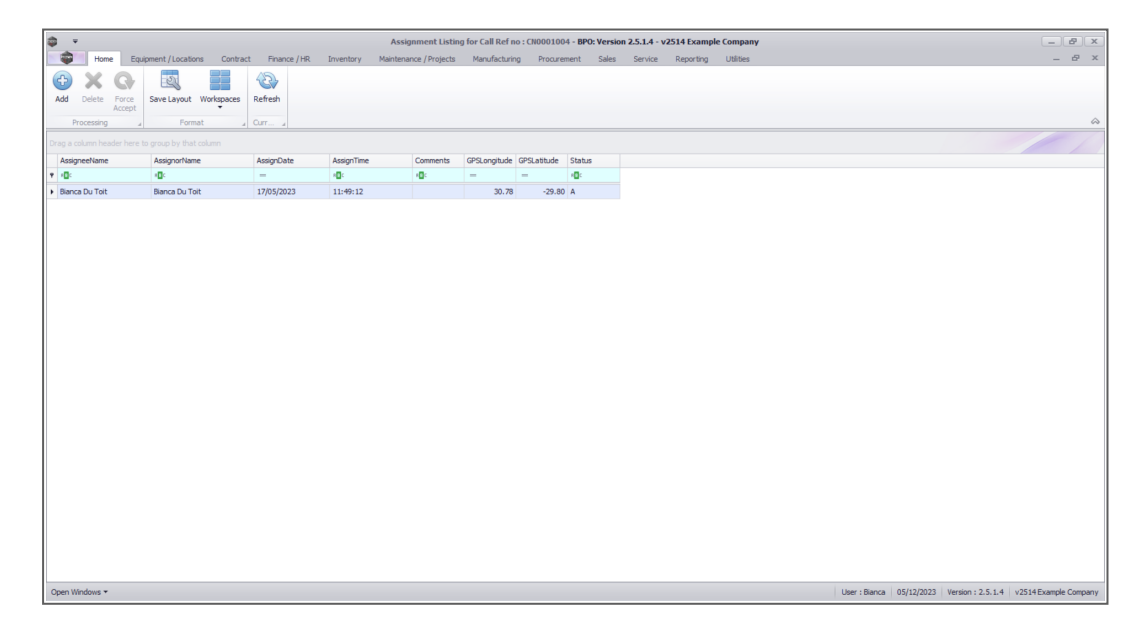

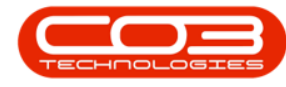

## **FORCE ACCEPT**

This feature is solely for companies using the **Tech Connect** Mobile Device System.

If the technician **is** using Tech Connect, he will accept the call on his device. Force Accept is used when the technician, does not accept the call, then call centre will accept the call on his behalf, by issuing a force accept.

- The Assignment Listing for Call, Ref no: [call ref number] screen will be displayed.
- Click on the **row** of the **technician** you wish to **accept** the call for.
- Click on Force Accept.
- A Delete Call Assignment message box will display to confirm;
  - Are you sure you want to accept this call assignment?
- Click on Yes.

|                                                   | Assignment Listing fo  | r Call Ref no : CN00 | 05298 - BPO: Versi  | on 2.5.0.4 - Ex | ample Compa   | any v2.5. | 0.0     |              |           | _         |         | x  |
|---------------------------------------------------|------------------------|----------------------|---------------------|-----------------|---------------|-----------|---------|--------------|-----------|-----------|---------|----|
| Home Equipment / Locations C                      | ontract Finance / HR I | nventory Maintena    | ance / Projects Ma  | nufacturing     | Procurement   | Sales     | Service | Reporting    | Utilities | -         | 8       | х  |
| Add Delete Force<br>Brocessing 2 mat              | paces Refresh          |                      |                     |                 |               |           |         |              |           |           |         | \$ |
| Drag a column header here to group by that column |                        |                      |                     |                 |               |           |         |              |           |           |         |    |
| AssigneeName AssignorName                         | AssignDate             | AssignTime           | Comments            | GPSLongitude    | GPSLatitude   | Status    |         |              | 1         |           | -       |    |
| ₩ #D: #D:                                         | =                      | * <b>0</b> ¢         | 8 🖬 c               | -               | -             | REC       |         |              |           |           |         |    |
| Theo Peterson Sasha Jones                         | 12/01/2022             | 15:37:45             | Paper not f         | 0.00            | 0.00          | N         |         |              |           |           |         |    |
|                                                   |                        | Are you sure you     | want to accept this | No              | ×             |           |         |              |           |           |         |    |
| Open Windows 👻                                    |                        |                      |                     | Us              | er : JulandaK | 13/01/20  | 22 Vers | ion: 2.5.0.4 | Example C | ompany v2 | 2.5.0.0 |    |

Help v2024.5.0.7/1.0 - Pg 5 - Printed: 21/08/2024

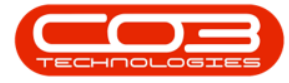

#### • Close the Assignment Listing for Call screen.

| 4 | ) <del>-</del>             | Ass                       | ignment Listing fo | or Call Ref no : CN000529 | 8 - BPO: Vers | ion 2.5.0.4 - Ex | ample Compa    | any v2.5.0. | 0             |           | _                  |            |
|---|----------------------------|---------------------------|--------------------|---------------------------|---------------|------------------|----------------|-------------|---------------|-----------|--------------------|------------|
|   | Home Equip                 | ment / Locations Contract | Finance / HR 1     | Inventory Maintenance     | / Projects M  | lanufacturing    | Procurement    | Sales       | Service Re    | porting L | Jtilities —        | 8 ×        |
| ( |                            |                           | <b>Reference</b>   |                           |               |                  |                |             |               |           |                    |            |
|   | Add Delete Porce<br>Accept | Save Layout Workspaces    | Reffesh            |                           |               |                  |                |             |               |           | 12                 |            |
|   | Processing 4               | Format 4                  | Curr 4             |                           |               |                  |                |             |               |           |                    | $\diamond$ |
| Ð |                            |                           |                    |                           |               |                  |                |             |               |           |                    |            |
|   | AssigneeName               | AssignorName              | AssignDate         | AssignTime                | Comments      | GPSLongitude     | GPSLatitude    | Status      |               |           |                    |            |
| ٩ | s∎c                        | R C                       | =                  | 8 <b>0</b> 0              | REC           | -                | -              | явс         |               |           |                    |            |
| • | Theo Peterson              | Sasha Jones               | 12/01/2022         | 15:37:45                  |               | 0.00             | 0.00           | A           |               |           |                    |            |
|   |                            |                           |                    |                           |               |                  |                |             |               |           |                    |            |
|   |                            |                           |                    |                           |               |                  |                |             |               |           |                    |            |
|   |                            |                           |                    |                           |               |                  |                |             |               |           |                    |            |
|   |                            |                           |                    |                           |               |                  |                |             |               |           |                    |            |
|   |                            |                           |                    |                           |               |                  |                |             |               |           |                    |            |
|   |                            |                           |                    |                           |               |                  |                |             |               |           |                    |            |
|   |                            |                           |                    |                           |               |                  |                |             |               |           |                    |            |
|   |                            |                           |                    |                           |               |                  |                |             |               |           |                    |            |
|   |                            |                           |                    |                           |               |                  |                |             |               |           |                    |            |
|   |                            |                           |                    |                           |               |                  |                |             |               |           |                    |            |
|   |                            |                           |                    |                           |               |                  |                |             |               |           |                    |            |
|   |                            |                           |                    |                           |               |                  |                |             |               |           |                    |            |
|   |                            |                           |                    |                           |               |                  |                |             |               |           |                    |            |
|   |                            |                           |                    |                           |               |                  |                |             |               |           |                    |            |
|   |                            |                           |                    |                           |               |                  |                |             |               |           |                    |            |
|   |                            |                           |                    |                           |               |                  |                |             |               |           |                    |            |
|   |                            |                           |                    |                           |               |                  |                |             |               |           |                    |            |
|   |                            |                           |                    |                           |               |                  |                |             |               |           |                    |            |
|   |                            |                           |                    |                           |               |                  |                |             |               |           |                    |            |
|   |                            |                           |                    |                           |               |                  |                |             |               |           |                    |            |
|   |                            |                           |                    | Canture screenshot        |               | 1                | 14-14          | 10/01/000   | 2 4           |           | 1.0                |            |
| C | Ipen Windows 🔻             |                           |                    | Capture screenshot.       |               | U                | ser : JulandaK | 13/01/202   | 2 Version : : | 2.5.0.4 E | cample Company v2. | 5.0.0 //.  |

- You will return to the Call Listing screen.
- Change the **Status** to **In Progress**, to view the call.

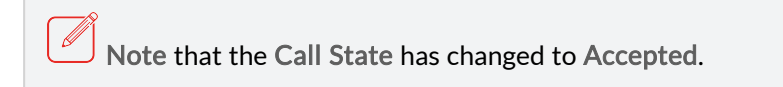

Help v2024.5.0.7/1.0 - Pg 6 - Printed: 21/08/2024

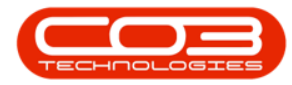

## Calls - Assignments

| Information       Nord Calls       Information       Nord Calls       N                                                                                                    | Ŧ                    |                        | 15            | Cal             | Listing - BPO: Version 2                                 | .5.0.4 - Example Com | pany v2.5.0.0 |                                   |             |                 |
|----------------------------------------------------------------------------------------------------|----------------------|------------------------|---------------|-----------------|----------------------------------------------------------|----------------------|---------------|-----------------------------------|-------------|-----------------|
| Important       Important                                                                                                    | Home Eq              | uipment / Locatio      | ns Contract   | Finance / HR    | inventory Maintenance                                    | / Projects Manufactu | ring Procuren | nent Sales Service Reporting      | Utilities   | _ 8 3           |
| Image: Section 2       Count: 3         Image: Count 2       Count: 3         Image: Count 2       Count: 3                                                                                                    | 17/0<br>dd Edit 13/0 | 07/2021 •<br>01/2022 • | Refresh My Ca | alt 🗹 🔣 Save    | E Layout spaces 👻 My Call & Assign e Filter & Start Work | Close Complete       | Hold Pending  | Release Print Reports             |             |                 |
| Prind       Intermedian       Call Type       Call Type                                                                                                    |                      |                        |               |                 |                                                          |                      |               | al come al colore (al             |             | ////            |
| CallReference       CallState       Technican       CallTime       Description       CallTime       CallTime       Description       CallTime       CallTime       Description       CallTime       CallTime       CallTim                                                                                                    | Find O i             | Filter                 |               |                 |                                                          |                      |               |                                   |             | 1               |
| Information       No Of Calls       Image: Comparison of the comparison of the comparison                                                  |                      |                        | CallRefere    | ence CallDate   | CallState                                                | Technician           | CallTime      | Description                       | CallType    | CallTypeDe      |
| Information       No Of Cals       Image: Cal Cal Cal Cal Cal Cal Cal Cal Cal Cal                                                                                                    |                      |                        | P # C         | =               | 8 <b>.</b> C                                             | RBC                  | a 🛛 c         | R C                               | a 🛛 c       | REC             |
| Ourban       30       *       Commercial Tier Test       INST       Insta         O New       27       In Progress       3       Commercial Tier Test       INST       Insta         O Hold       0       Complete       0       Complete       0       New       0       New       0       0       <                                                                                                    | Information          | No Of Calls            | ► CN000       | 5298 14/12/2021 | Accepted                                                 | Theo Peterson        | 10:23:41      | Paper not feeding through rollers | REP         | Repair          |
| New       27       In Progress 3         In Progress 3       In Progress 0         Conglete 0       Cosed 0         In Progress 0       In Progress 0         In Progress 0       In Progress 0         Complete 0       Cosed 0         All 0       Complete 0         Cosed 0       Cosed 0         All 0       Complete 0         Cosed 0       Cosed 0         All 0       Cosed 0         Cosed 0       Cosed 0         Cosed 0       Cosed 0         Co                                                                                                    | Durban               | 30                     | CN000         | 5291 16/10/2021 | Accepted                                                 | Theo Peterson        | 08:00:00      | Tier - Commercial Tier Test       | INST        | Installation    |
| In Progress 3         O Hold 0         O Pending 0         O Cosplete 0         O Al 30         Pending 0         O New 0         In Progress 0         O Hold 0         O Pending 0         O Cosplete 0         O Cosplete 0         O Cosplete 0         O Cosplete 0         O Cosplete 0         O Rew 0         O In Progress 0         O Hold 0         O Rew 0         O In Progress 0         O Hold 0         O Cosplete 0         O Cosplete 0         O To For 0         O To For 0         O To For 0      <                                                                                                    | New New              | 27                     | E CN000       | 5274 01/10/2021 | Accepted                                                 | Mary Thompson        | 14:52:46      | PROJ406OR002                      | NDS         | New Deal S      |
| ● Hold 0       ●         ● Pending 0       ●         ● Cosed 0       ●         ● Al 30       ●         ● Perding 0       ●         ● Hold 0       ●         ● Pending 0       ●         ● Cosed 0       ●         ● Al 0       ●         ● Pending 0       ●         ● Cosed 0       ●         ● Al 0       ●         ● Pending 0       ●         ● Cosed 0       ●         ● New 0       ●         ● New 0       ●         ● New 0       ●         ● New 0       ●         ● New 0       ●         ● New 0       ●         ● New 0       ●         ● New 0       ●         ● New 0       ●         ● New 0       ●         ● New 0       ●         ● New 0       ●         ● New 0       ●         ● Cosed 0       ●         ● Cosed 0       ●         ● Cosed 0       ●         ● Cosed 0       ●         ● Cosed 0       ●         ● Cosed 0       ●         ● Desod 0       ●<                                                                                                    | In Progress          | s 3                    |               |                 |                                                          |                      |               |                                   |             |                 |
| ● Pending       0         ● Copelete       0         ● Al       30         ● Pending       0         ● Mew       0         ● Mew       0         ● Mew       0         ● Pending       0         ● Copelete       0         ● Copelete       0         ● Copelete       0         ● Copelete       0         ● Copelete       0         ● Al       0         ● Pending       0         ● Al       0         ● Pending       0         ● Dending       0         ● Tope       0         ● Pending       0         ● Pending       0         ● Dending       0         ● Dending       0         ● Dending       0         ● Complete       0         ● Complete       0         ● Al       0         ● Al       0         ● Al       0                                                                                                    | Hold                 | 0                      |               |                 |                                                          |                      |               |                                   |             |                 |
| Complete       0         Complete       0         Al       30         Pretoria       0         New       0         In Progress       0         Pending       0         Complete       0         Complete       0         New       0         Pending       0         One previous       Count: 3         Al       0                                                                                                    | Pending              | 0                      |               |                 |                                                          |                      |               |                                   |             |                 |
| Coord 0     Al 30     Cont: 3     Al 0     Count: 3     Al 0     Count: 3     Al 0     Count: 4     Count: 3     Al 0     Count: 4     Count: 3     Al 0     Count: 4     Count: 3     Al 0     Count: 4     Count: 3     Al 0     Count: 4     Count: 3     Al 0     Count: 4     Count: 4         | Complete             | 0                      |               |                 |                                                          |                      |               |                                   |             |                 |
| ■ Al       30         ● Tertino       0         ● New       0         ● Hold       0         ● Pending       0         ● Coope Town       0         ● Al       0         ● To Progress       0         ● Al       0         ● To Progress       0         ● O Coope Town       0         ● To Progress       0         ● Hold       0         ● To Progress       0         ● Complete       0         ● Complete       0         ● Complete       0         ● Complete       0         ● Complete       0         ● Complete       0         ● Complete       0         ● Complete       0         ● Complete       0         ● Complete       0         ● Al       0         ● Al       0                                                                                                    | Closed               | 0                      |               |                 |                                                          |                      |               |                                   |             |                 |
| ▼       ▼ retrona       0         ●       New       0         ●       New       0         ●       Pending       0         ●       All       0         ▼       © Coxplete       0         ●       New       0         ●       New       0         ●       New       0         ●       New       0         ●       New       0         ●       New       0         ●       New       0         ●       New       0         ●       Coxplete       0         ●       Coxplete       0         ●       Coxplete       0         ●       Coxplete       0         ●       All       0       ▼                                                                                                    |                      | 30                     |               |                 |                                                          |                      |               |                                   |             |                 |
| New       0         O       Hold         O       Pending         O       Complete         O       Coded         O       Al         O       New         O       In Progress         O       Hold         O       New         O       New         O       New         O       In Progress         O       Complete         O       Complete         O       Complete         O       Complete         O       Complete         O       Al         O       Normal                                                                                                    | Pretoria             | 0                      |               |                 |                                                          |                      |               |                                   |             |                 |
| In Progress 0       O Hold 0       O Pending 0       O Complete 0       O Coop Coop 0       All 0       Y Biology 0       O In Progress 0       O Hold 0       O Complete 0       O Complete 0       O Complete 0       O Constant 0       O Scomplete 0       O Cosed 0       O Cosed 0       O Cosed 0       O Cosed 0       O Cosed 0       O Cosed 0                                                                                                    | O New                | 0                      | 1             |                 |                                                          |                      |               |                                   |             |                 |
| • Reding 0         • Complete 0         • Cosed 0         • Cosed 0         • Madu 0         • Pending 0         • In Progress 0         • Hold 0         • Pending 0         • Cosed 0         • Cosed 0         • Cosed 0         • Cosed 0         • Count: 3         • Count: 3                                           | In Progress          | s U                    |               |                 |                                                          |                      |               |                                   |             |                 |
| ○ Conjete       ○         ○ Cosed       ○         ○ Cosed       ○         ○ Cosed       ○         ○ New       ○         ○ InProgress       ○         ○ Hold       ○         ○ Cosed       ○         ○ Cosed       ○         ○ Cosed       ○         ○ Cosed       ○         ○ Cosed       ○         ○ Cosed       ○         ○ Cosed       ○         ○ Cosed       ○         ○ Cosed       ○         ○ Cosed       ○         ○ Cosed       ○         ○ Cosed       ○         ○ Cosed       ○         ○ All       ○                                                                                                    | C Poid               | 0                      |               |                 |                                                          |                      |               |                                   |             |                 |
| Compete 0     Condition     Condition        | Complete             | 0                      |               |                 |                                                          |                      |               |                                   |             |                 |
| Count 3     Al 0     Count 3     Al 0     Count 3     Al 0     Count 3     Al 0     Count 4     Count 4     C      | Closed               | 0                      |               |                 |                                                          |                      |               |                                   |             |                 |
|                                                                                                    |                      | 0                      |               |                 |                                                          |                      |               |                                   |             |                 |
| Improvement         Improvement                                                                                                    | - Cape Town          | 0                      |               |                 |                                                          |                      |               |                                   |             |                 |
| In Progress         In Progress           O In Progress         In Progress           O Hold         0           O Complete         In Progress           O Closed         0           All         0                                                                                                    | New                  | 0                      |               |                 |                                                          |                      |               |                                   |             |                 |
| O Hold         0           O Hold         0           O Pending         0           O Complete         0           O Closed         0           All         0                                                                                                    | In Progress          | s 0                    |               |                 |                                                          |                      |               |                                   |             |                 |
| O Pending         0           O Complete         0           O Cosed         0           All         0                                                                                                    | (A) Hold             | 0                      |               |                 |                                                          |                      |               |                                   |             |                 |
| Complete 0 Count: 3 Count: 3 C | Pending              | 0                      |               |                 |                                                          |                      |               |                                   |             |                 |
| O Closed         0         Count: 3           O Al         0         +                                                                                                    | ( Complete           | 0                      |               |                 |                                                          |                      |               |                                   |             |                 |
|                                                                                                    | Closed               | 0                      | 0             | ount: 3         |                                                          |                      |               |                                   |             |                 |
| Iler Mindur -                                                                                                    | () All               | 0                      |               |                 | -                                                        |                      |               |                                   |             |                 |
|                                                                                                    | van Windows -        |                        |               |                 |                                                          |                      | Licer + Julan | dak 12/01/2022 Version : 2 E 0.4  | Evample Com | 0.00 V V2 E 0.0 |

## **ASSIGN CALL ASSIGNMENT**

- From the Assignment Listing for Call Ref no : [call ref. number] screen.
- Click on Add.

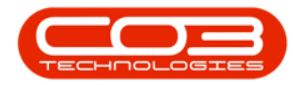

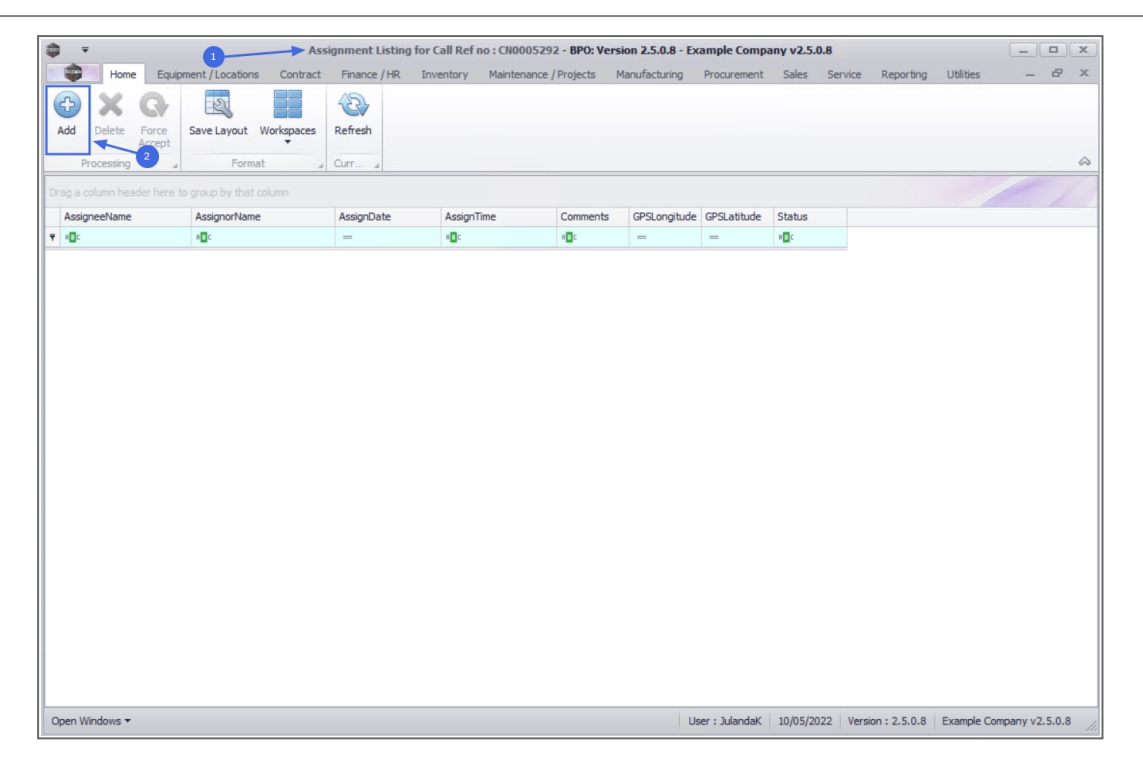

- The **Call Assignment** maintain screen will come up, with the following fields populated:
  - Detail: The Call Description.
  - Assignment Date and Time: 2 days from current date and time.
  - Assigned By: The employee who is currently logged on.
- Complete the details as follows:
  - Assigned To: Select the employee who will be doing this work.
  - **Detail:** This is pre-populated with the call description, but the detail can be added to for further instruction to the technician.

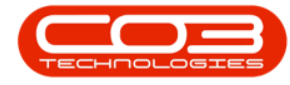

#### WORK ORDER ASSIGNMENT LINK

• Next you will select to either link the assignment to the existing open work order or create a new work order. Do no select both flags.

#### Link to Open Work Order

- For new calls, you will be linking the assignment to the existing Open Work Order.
- Click on the check box in front of the relevant **Open Work Order**.

#### **Create New Work Order**

- This feature is used if the technician needs to follow up on the same call, but for a different task, for instance when a call has been re-assigned. The assignment detail needs to be changed accordingly.
- Click on the Create new Work Order check box.
- Click on the **Save** button.

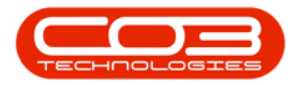

| • •              | 3                             | Call Assignment : F    | Reference No | o. : CN0005292 - BPO: Ve | rsion 2.5.0.8 - Ex | ample Compa     | ny v2.5.0.8 | 3       |              |             |            | x      |
|------------------|-------------------------------|------------------------|--------------|--------------------------|--------------------|-----------------|-------------|---------|--------------|-------------|------------|--------|
| Home Equ         | ipment / Locations Contra     | ct Finance / HR        | Inventory    | Maintenance / Projects   | Manufacturing      | Procurement     | Sales       | Service | Reporting    | Utilities   | -          | 8 x    |
|                  | 51                            |                        |              |                          |                    |                 |             |         |              |             |            |        |
| Save Back Save   | Layout View Call              |                        |              |                          |                    |                 |             |         |              |             |            |        |
|                  |                               |                        |              |                          |                    |                 |             |         |              |             |            | ~      |
| Process For      | nat _ View _                  |                        |              |                          |                    |                 |             |         |              |             |            | ~      |
| Assigned To      |                               | •                      |              |                          |                    |                 |             |         |              |             |            |        |
| Detail           | 2MS - 2 month service         |                        |              | *                        |                    |                 |             |         |              |             |            |        |
|                  |                               |                        |              |                          |                    |                 |             |         |              |             |            |        |
|                  |                               |                        |              |                          |                    |                 |             |         |              |             |            |        |
|                  |                               |                        |              |                          |                    |                 |             |         |              |             |            |        |
|                  |                               |                        |              | -                        |                    |                 |             |         |              |             |            |        |
| Assignment Date  | 10/05/2022 - 13:27:           | 49 🌲 *                 |              |                          |                    |                 |             |         |              |             |            |        |
| Assigned By      | Julanda Kessler               | * *                    |              |                          |                    |                 |             |         |              |             |            |        |
|                  | Create new Work Order         |                        |              |                          |                    |                 |             |         |              |             |            |        |
| Open Work Orders | Drag a column header here t   | in aroun by that colum | -            |                          |                    |                 |             |         |              |             |            |        |
|                  | W0Code                        | Description            |              | 1                        |                    |                 |             |         |              |             |            |        |
|                  | <ul> <li>WO0006215</li> </ul> | 2MS - 2 month ser      | vice         |                          |                    |                 |             |         |              |             |            |        |
|                  |                               |                        |              |                          |                    |                 |             |         |              |             |            |        |
|                  |                               |                        |              |                          |                    |                 |             |         |              |             |            |        |
|                  |                               |                        |              |                          |                    |                 |             |         |              |             |            |        |
|                  |                               |                        |              |                          |                    |                 |             |         |              |             |            |        |
|                  |                               |                        |              |                          |                    |                 |             |         |              |             |            |        |
|                  |                               |                        |              |                          |                    |                 |             |         |              |             |            |        |
|                  |                               |                        |              |                          |                    |                 |             |         |              |             |            |        |
|                  |                               |                        |              |                          |                    |                 |             |         |              |             |            |        |
| Open Windows 🔻   |                               |                        |              |                          | L                  | Jser : JulandaK | 10/05/202   | 2 Versi | on : 2.5.0.8 | Example Cor | mpany v2.5 | .0.8 / |

#### **REJECT CALL ASSIGNMENT**

- From the Assignment Listing for Call Ref no : [call ref number] screen,
- Click on the **row** of the assignment you wish to remove.
- Click on Delete.
- When you receive the **Delete Call Assignment** message to confirm;
  - Are you sure you want to reject this call assignment?
- Click on Yes.

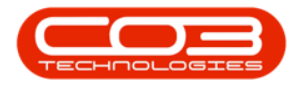

## Calls - Assignments

| Home Equipment / Locations Contract               | Finance / HR Inv<br>Refresh | entory Maintenance j | / Projects Ma    | anufacturing   | Procurement | Sales Se   | rvice Reporting   | Utilities   | _ & ×         |
|---------------------------------------------------|-----------------------------|----------------------|------------------|----------------|-------------|------------|-------------------|-------------|---------------|
|                                                   | Refresh                     |                      |                  |                |             |            |                   |             |               |
|                                                   | Refresh                     |                      |                  |                |             |            |                   |             |               |
| Add Delete Force Save Layout Workspaces           |                             |                      |                  |                |             |            |                   |             |               |
| Processing 3 Format                               | Curr a                      |                      |                  |                |             |            |                   |             | $\diamond$    |
| Drag a column header here to group by that column |                             |                      |                  |                |             |            |                   |             |               |
| AssigneeName AssignorName                         | AssignDate                  | AssignTime           | Comments         | GPSLongitude   | GPSLatitude | Status     |                   |             |               |
|                                                   | -                           | A D C                | ROC              | -              | -           | R C        |                   |             |               |
| John Twain Julanda Kessler                        | 10/05/2022                  | 13:27:49             | 2MS - 2 mo       | 0.00           | 0.00        | Ν          |                   |             |               |
| Open Windows •                                    | Delete Ca                   | II Assignment        | t to reject this | Call assignmen | t?          | 10/05/2022 | Version : 2.5.0.8 | Example Col | many v2 5.0.8 |

- Next you will receive the **Rejection Comments** screen.
- Click in the comments section and type the rejection comments.
- Click on Save.

| • •                                        | Assignment Listing          | for Call Ref no : CN00052 | 92 - BPO: Versi  | on 2.5.0.8 - Ex | ample Compa                       | ny v2.5.0     | .8         |             |            |           |       |
|--------------------------------------------|-----------------------------|---------------------------|------------------|-----------------|-----------------------------------|---------------|------------|-------------|------------|-----------|-------|
| Home Equipment / Locat                     | tions Contract Finance / HR | Inventory Maintenance     | / Projects M     | anufacturing    | Procurement                       | Sales         | Service    | Reporting   | Utilities  | -         | ₽ X   |
| Add Delete Force<br>Accept<br>Processing 4 | ut Workspaces               |                           |                  |                 |                                   |               |            |             |            |           | \$    |
|                                            |                             |                           |                  |                 |                                   |               |            |             |            |           |       |
| AssigneeName AssignorN                     | ame AssignDate              | AssignTime                | Comments         | GPSLongitude    | GPSLatitude                       | Status        |            |             |            |           |       |
| • ADC ADC                                  | =                           | s 🛛 c                     | REC              | =               | -                                 | RBC           |            |             |            |           |       |
| ▶ John Twain Julanda K                     | lessler 10/05/2022          | 13:27:49                  | 2MS - 2 mo       | 0.00            | 0.00                              | N             |            |             |            |           |       |
|                                            |                             |                           |                  |                 |                                   |               |            |             | 1          |           |       |
|                                            |                             | Rejection Comm            | ents 🗲           | 6               |                                   |               |            |             |            |           |       |
|                                            |                             | Home                      |                  |                 |                                   |               |            |             |            |           |       |
|                                            |                             |                           |                  |                 |                                   |               |            |             |            |           |       |
|                                            |                             | Save Back                 |                  |                 |                                   |               |            |             |            |           |       |
|                                            |                             |                           |                  |                 |                                   |               |            |             |            |           |       |
|                                            |                             | Process _                 |                  | 1               |                                   |               |            | ~           |            |           |       |
|                                            |                             | Call was incorrectly ass  | igned. Technicia | n unavaljable   |                                   |               |            | ^           |            |           |       |
|                                            |                             |                           |                  | -               |                                   |               |            |             |            |           |       |
|                                            |                             |                           |                  |                 | Click here to t<br>rejection corr | ype the ments |            |             |            |           |       |
|                                            |                             |                           |                  |                 | <u> </u>                          |               |            |             |            |           |       |
|                                            |                             |                           |                  |                 |                                   |               |            |             |            |           |       |
|                                            |                             |                           |                  |                 |                                   |               |            |             |            |           |       |
|                                            |                             |                           |                  |                 |                                   |               |            |             |            |           |       |
|                                            |                             |                           |                  |                 |                                   |               |            |             |            |           |       |
|                                            |                             |                           |                  |                 |                                   |               |            |             |            |           |       |
|                                            |                             |                           |                  |                 |                                   |               |            |             |            |           |       |
|                                            |                             |                           |                  |                 |                                   |               |            | -           |            |           |       |
|                                            |                             | 1                         |                  |                 |                                   |               |            |             | 1          |           |       |
| Open Windows 🕶                             |                             |                           |                  | Us              | er : JulandaK                     | 10/05/202     | 22 Version | n : 2.5.0.8 | Example Co | mpany v2. | 5.0.8 |

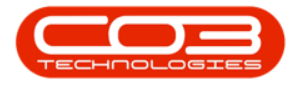

- The Status has been updated to  ${\bf R}$  Rejected.
- Close the screen to return to the Call maintenance screen

| Γ  | <b>⊉</b> =                     | Assi                      | gnment Listing for ( | all Ref no : CNG | 0005292 - BPO: Version 2   | 5.0.8 - Examp | le Company v | v2.5.0.8  |                   |              | _ <b>D</b> X |
|----|--------------------------------|---------------------------|----------------------|------------------|----------------------------|---------------|--------------|-----------|-------------------|--------------|--------------|
|    | Home Equipm                    | nent / Locations Contract | Finance / HR Inv     | entory Mainti    | enance / Projects Manufa   | cturing Prod  | curement Sa  | ales Serv | rice Reporting    | Utilities    | _ 8 ×        |
|    | O X G                          |                           | 3                    |                  |                            |               |              |           |                   |              | 10           |
| l  | Add Delete Force<br>Accept     | Save Layout Workspaces    | Refresh              |                  |                            |               |              |           |                   |              |              |
|    | Processing 4                   | Format 🦼                  | Curr a               |                  |                            |               |              |           |                   |              | $\diamond$   |
|    |                                |                           |                      |                  |                            |               |              |           |                   |              |              |
| l  | AssigneeName                   | AssignorName              | AssignDate           | AssignTime       | Comments                   | GPSLongitude  | GPSLatitude  | Status    |                   |              |              |
| I  | <b>₽</b> # <b>□</b> ¢          | 8 <b>⊡</b> ¢              | -                    | 8 🖬 c            | A C                        | -             | -            | a 🛛 c     |                   |              |              |
| l  | <ul> <li>John Twain</li> </ul> | Julanda Kessler           | 10/05/2022           | 13:27:49         | Call was incorrectly assig | 0.00          | 0.00         | Stat      | hie               |              |              |
| l  |                                |                           |                      |                  |                            |               |              | 5101      | us                |              |              |
| I  |                                |                           |                      |                  |                            |               |              | RBC       |                   |              |              |
| I  |                                |                           |                      |                  |                            |               |              | -         |                   |              |              |
| I  |                                |                           |                      |                  |                            |               |              | R         |                   |              |              |
| I  |                                |                           |                      |                  |                            |               |              |           |                   |              |              |
| l  |                                |                           |                      |                  |                            |               |              |           |                   |              |              |
| l  |                                |                           |                      |                  |                            |               |              |           |                   |              |              |
| ll |                                |                           |                      |                  |                            |               |              |           |                   |              |              |
| ll |                                |                           |                      |                  |                            |               |              |           |                   |              |              |
| ll |                                |                           |                      |                  |                            |               |              |           |                   |              |              |
| ll |                                |                           |                      |                  |                            |               |              |           |                   |              |              |
| ll |                                |                           |                      |                  |                            |               |              |           |                   |              |              |
| l  |                                |                           |                      |                  |                            |               |              |           |                   |              |              |
| l  |                                |                           |                      |                  |                            |               |              |           |                   |              |              |
| ll |                                |                           |                      |                  |                            |               |              |           |                   |              |              |
| ll |                                |                           |                      |                  |                            |               |              |           |                   |              |              |
| ll |                                |                           |                      |                  |                            |               |              |           |                   |              |              |
| ll |                                |                           |                      |                  |                            |               |              |           |                   |              |              |
|    |                                |                           |                      |                  |                            |               |              |           |                   |              |              |
|    | Open Windows 🔻                 |                           |                      |                  |                            | User : .      | JulandaK 10/ | /05/2022  | Version : 2.5.0.8 | Example Comp | any v2.5.0.8 |

MNU.122.022